**Guide d'utilisation - Volume 5** 

# RÉALISATION DE TRANSFERTS DE DROITS D'ÉMISSION

Système CITSS - Système de suivi des droits d'émission

Novembre 2024

Système de plafonnement et d'échange de droits d'émission de gaz à effet de serre du Québec

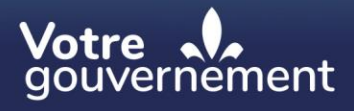

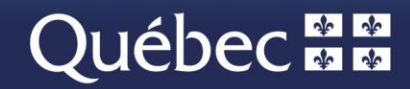

#### Coordination et rédaction

Cette publication a été réalisée par la Direction du marché du carbone du ministère de l'Environnement, de la Lutte contre les changements climatiques, de la Faune et des Parcs (MELCCFP). Elle a été produite par la Direction des communications du MELCCFP.

#### Renseignements

Téléphone : 418 521-3830, option 3 1-833-522-0935 (sans frais), option 3

Tous droits réservés pour tous les pays. © Gouvernement du Québec – 2024

## **HISTORIQUE DES NOUVEAUTÉS**

| Date          | Section           | Modifications                                                                                    |
|---------------|-------------------|--------------------------------------------------------------------------------------------------|
| Novembre 2024 | Multiple sections | Révision globale du contenu, numéro de téléphone sans frais et extensions téléphoniques modifiés |

# TABLE DES MATIÈRES

| 1.         | INTF            | ROD          | UCTION                                                                                                    | . 1     |
|------------|-----------------|--------------|----------------------------------------------------------------------------------------------------|---------|
| 1.1        | 1.              | Acc          | ès au système CITSS                                                                                                    | 1       |
| 2.         | PRC             | CES          | SSUS GÉNÉRAL DE TRANSFERT                                                                                                    | . 3     |
| 2.         | 1               | Pha          | ses du processus de transfert                                                                                                    | 3       |
| 2.2        | 2               | Déla         | is associés aux transferts                                                                                                    | 3       |
| 2.3        | 3               | Con          | ventions d'appellation                                                                                                    | 5       |
| 2.4        | 4               | Stat         | uts relatifs à l'état des transferts                                                                                               | 5       |
| 3.         | PRC             | POS          | SITION D'UN TRANSFERT                                                                                                    | . 8     |
| 3.1        | 1               | Séle         | ction des droits d'émission à transférer                                                                                           | 8       |
| 3.2        | 2               | Séle         | ction du type de transfert                                                                                                    | 9       |
| 3.3        | 3               | Sais         | ie des informations                                                                                                    | 12      |
|            | 3.3.1<br>l'ente | ente         | Transfert de gré à gré, transaction pas plus de trois jours après la conclusion de 12                                              | Э       |
|            | 3.3.2<br>l'ente | 2<br>ente (  | Transfert de gré à gré, transaction plus de trois jours après la conclusion de<br>ou impliquant plusieurs transferts ou vente liée | 17      |
|            | 3.3.3<br>chan   | 3<br>nbre    | Transfert via une bourse ou un autre service de transaction (excluant une de compensation enregistrée dans le système CITSS)       | 23      |
|            | 3.3.4           | ŀ            | Transfert d'un compte général à un compte de conformité                                                                            | 29      |
|            | 3.3.5           | 5            | Transfert d'un compte général à une chambre de compensation                                                                        | 33      |
|            | 3.3.6           | 6            | Transfert d'un compte général vers le compte de retrait du ministre                                                                | 39      |
| 4.         | APP             | RO           | BATION D'UN TRANSFERT                                                                                                    | 43      |
| 5.         | ACC             | EP1          | TATION D'UN TRANSFERT                                                                                                    | 49      |
| 6.         | HIST            | TOR          | IQUE DES TRANSFERTS                                                                                                    | 53      |
| 6.7        | 1               | Acc          | éder à l'historique des transferts de tous les comptes                                                                             | 53      |
| 6.2        | 2               | Acc          | éder à l'historique des transferts d'un compte en particulier                                                                      | 56      |
| 6.3        | 3               | Obte         | enir les détails relatifs à un transfert                                                                                           | 57      |
| 7.         | PRÉ             | SEN          | TATION DES COMPTES DE DROITS D'ÉMISSION                                                                                            | 59      |
| 7.         | 1               | Com          | nptes des émetteurs et des participants                                                                                            | 60      |
| 7.2        | 2               | Com          | pte de chambre de compensation                                                                                                    | 60      |
| 7.3        | 3               | Stat         | uts du compte                                                                                                    | 60      |
| 8.<br>DE I | EMP<br>L'EN     | PLAC<br>TITÉ | CEMENT DU NUMÉRO DE COMPTE ET DU NUMÉRO DE RÉFÉRENCI                                                                               | E<br>62 |
| 9.         | SOU             | JTIE         | N AUX UTILISATEURS DU SYSTÈME CITSS                                                                                                | 64      |

## **TABLE DES FIGURES**

| Figure 1 : Accéder au compte général du cédant 8                                                                                                    |
|----------------------------------------------------------------------------------------------------|
| Figure 2 : Sélection des droits d'émission à transférer9                                                                                                    |
| Figure 3 : Sélection du type de transfert 11                                                                                                    |
| Figure 4 : Saisie des informations du transfert général - de gré à gré, transaction pas plus de 3 jours après la conclusion de l'entente                        |
| Figure 5 : Détails du transfert général - de gré à gré, transaction pas plus de 3 jours après la conclusion de l'entente                                        |
| Figure 6 : Saisie des informations du transfert général - de gré à gré, transaction plus de trois jours après la conclusion de l'entente (partie supérieure)    |
| Figure 7 : Saisie des informations du transfert général - de gré à gré, transaction plus de trois jours après la conclusion de l'entente (partie inférieure) 21 |
| Figure 8 : Détails du transfert général - de gré à gré, transaction plus de trois jours après la conclusion de l'entente                                        |
| Figure 9 : Saisie des informations du transfert général - via une bourse ou un autre service de transaction                                                     |
| Figure 10 : Détails du transfert général - via une bourse ou un autre service de transaction 28                                                                 |
| Figure 11 : Saisie des informations du transfert vers un compte de conformité 30                                                                                |
| Figure 12 : Détails du transfert vers un compte de conformité 32                                                                                                |
| Figure 13 : Saisie des informations du transfert d'un compte général vers une chambre de compensation                                                           |
| Figure 14 : Détails du transfert vers la chambre de compensation                                                                                                |
| Figure 15 : Saisie des informations du transfert vers le compte de retrait du gouvernement<br>40                                                                |
| Figure 16 : Détails du transfert vers le compte de retrait du gouvernement 42                                                                                   |
| Figure 17 : Page d'accueil de l'utilisateur du système CITSS                                                                                                    |
| Figure 18 : Détails du transfert des droits d'émission 46                                                                                                    |
| Figure 19 : Page « Compte général » du système CITSS 48                                                                                                    |
| Figure 20 : Page d'accueil de l'utilisateur du système CITSS                                                                                                    |
| Figure 21 : Détails du transfert des droits d'émission 51                                                                                                    |
| Figure 22 : Page « Compte général » du système CITSS                                                                                                    |
| Figure 23 : Rapports sur les soldes et les transferts                                                                                                    |
| Figure 24 : Historique des transferts de tous les comptes 55                                                                                                    |
| Figure 25 : Page d'accueil de l'utilisateur du système CITSS                                                                                                    |

| Figure 26 : Page « Compte général » (onglet transfert)                                            | 57       |
|---------------------------------------------------------------------------------------------------|----------|
| Figure 27 : Page « Détails du transfert des droits d'émission »                                   | 59       |
| Figure 28 : Page d'accueil de l'utilisateur du système CITSS présentant les numéros comptes       | de<br>62 |
| Figure 29 : Page « Détails du compte » du système CITSS contenant le numéro référence de l'entité | de<br>63 |

# SIGLES, ABRÉVIATIONS ET DÉFINITIONS

| AOC              | Agent d'observation de comptes                                                                                                    |
|------------------|----------------------------------------------------------------------------------------------------|
| Émetteur         | Toute personne ou municipalité visée par les articles 2 ou 2.1 du<br>Règlement concernant le système de plafonnement et d'échange de<br>droits d'émission de gaz à effet de serre |
| Ministère        | Ministère de l'Environnement, de la Lutte contre les changements climatiques, de la Faune et des Parcs                                                                            |
| Participant      | Participant personne physique et participant personne morale                                                                                                    |
| RC               | Représentant de comptes                                                                                                    |
| RCP              | Représentant de comptes principal (personne-ressource)                                                                                                    |
| Règlement        | Règlement concernant le système de plafonnement et d'échange de<br>droits d'émission de gaz à effet de serre                                                                      |
| SPEDE            | Système de plafonnement et d'échange de droits d'émission de gaz<br>à effet de serre                                                                                              |
| Système<br>CITSS | Système de suivi des droits d'émission (Compliance Instrument Tracking System Service)                                                                                            |
| WCI, inc.        | Western Climate Initiative, inc.                                                                                                    |

# 1. Introduction

Le Guide d'utilisation du système CITSS a été élaboré pour soutenir les utilisateurs du système de suivi des droits d'émission CITSS qui doivent effectuer différentes actions en vertu du système de plafonnement et d'échange de droits d'émission de gaz à effet de serre (SPEDE) du gouvernement du Québec.

Le système CITSS comprend plusieurs fonctionnalités : permettre la création et la mise en circulation des droits d'émission, enregistrer la propriété de droits d'émission et les renseignements relatifs aux comptes, effectuer et enregistrer les transferts de droits d'émission et faciliter la vérification de la conformité. Il permet également aux entités de s'inscrire aux ventes du gouvernement.

Le Guide d'utilisation du système CITSS comporte sept volumes, chacun correspondant à un type d'activités que les utilisateurs pourront avoir à accomplir dans les systèmes :

- Volume 1 Inscription de l'utilisateur
- Volume 2 Gestion du profil d'utilisateur
- Volume 3 Ouverture de comptes
- Volume 4 Gestion de comptes

#### Volume 5 Réalisation de transferts de droits d'émission

- Volume 6 Gestion de la conformité
- Volume 7 Inscription aux ventes du gouvernement

Des volumes supplémentaires et des mises à jour seront publiés au besoin.

#### 1.1. Accès au système CITSS

On peut accéder au système CITSS au https://www.wci-citss.org.

La page d'accueil du système CITSS constitue le point d'entrée à partir duquel n'importe quelle action peut être exécutée dans le système. Pour avoir accès au profil d'utilisateur, à la fonctionnalité d'ouverture de comptes et aux comptes pour lesquels l'utilisateur est représentant, ce dernier, s'il possède déjà un identifiant d'utilisateur valide, doit cliquer sur « Ouvrir une session » dans le menu de gauche et saisir ses données d'accès personnelles (identifiant d'utilisateur et mot de passe). Pour obtenir un identifiant d'utilisateur, se référer au volume 1 du Guide d'utilisation du système CITSS.

#### Lignes directrices générales

- Le système CITSS est compatible avec les principaux navigateurs Internet, mais certaines fonctions présentent de légères différences d'un navigateur à l'autre. La liste des navigateurs compatibles est présentée à la page d'accueil du système CITSS.
- Par mesure de sécurité, il est recommandé d'effacer l'historique du navigateur si plusieurs personnes utilisent l'ordinateur sur lequel un profil dans le système CITSS a été créé ou sur lequel un utilisateur navigue dans le système CITSS. Il est également recommandé de vider la mémoire cache à la suite de chaque utilisation du système CITSS.
- Le système CITSS est accessible 24 heures sur 24, 7 jours sur 7 (sauf durant l'entretien périodique).

# 2. Processus général de transfert

## 2.1 Phases du processus de transfert

Les processus du système CITSS relatifs au transfert de droits d'émission comprennent deux ou trois phases : la proposition, l'approbation et, lorsque requise, l'acceptation. Le processus de transfert entre émetteurs et participants est illustré au Tableau 1. Le processus de transfert vers le compte de conformité d'un émetteur ou via une chambre de compensation est illustré au \* Dans le cas d'un transfert vers le compte de retrait du ministre, un administrateur du gouvernement doit accepter le transfert.

Tableau 2. La phase d'acceptation n'est pas requise pour les transferts du compte général vers le compte de conformité d'un émetteur, ni pour les transferts vers ou depuis le compte d'une chambre de compensation.

Tableau 1 : Processus de transfert entre entités et vers le compte de retrait du ministre

| Cédant         | Cessionnaire   |                |
|----------------|----------------|----------------|
| (1)Proposition | (2)Approbation | (3)Acceptation |
| par un         | par un autre   | par un         |
| RC/RCP         | RC/RCP         | RC/RCP*        |

\* Dans le cas d'un transfert vers le compte de retrait du ministre, un administrateur du gouvernement doit accepter le transfert.

Tableau 2 : Processus de transfert vers le compte de conformité ou vers ou depuis un compte de chambre de compensation

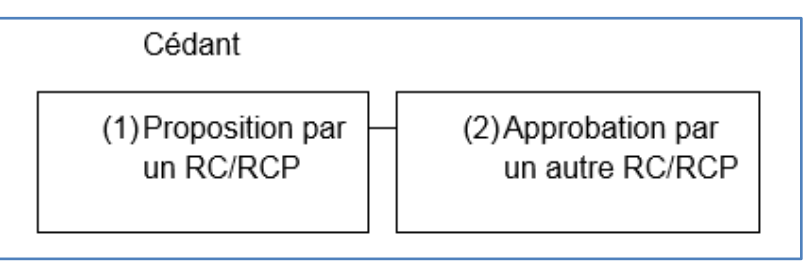

#### 2.2 Délais associés aux transferts

Les transferts de droits d'émission dans le système CITSS impliquent un processus en trois étapes qui doivent être effectuées dans certains délais spécifiques. Ainsi :

- tout transfert doit être proposé par un représentant de comptes (RCP ou RC) du cédant,
- puis approuvé par un autre RC ou RCP du cédant dans les deux jours suivant la proposition de transfert,

# • et finalement accepté par un RC ou le RCP du cessionnaire dans les trois jours suivant la proposition de transfert.

Le Tableau 3 illustre ce processus.

Si ces délais ne sont pas respectés, le processus de transfert expire, ce qui annule définitivement le transfert dans le système CITSS. En cas d'expiration, les droits d'émission ne sont pas transférés. Si le transfert doit être effectué, un RC/RCP du cédant devra proposer un nouveau transfert.

| Vendredi                                                            | Samedi                                                                                                    | Dimanche                                                                                                    | Lundi                                                                                                    |
|---------------------------------------------------------------------|----------------------------------------------------------------------------------------------------|----------------------------------------------------------------------------------------------------|----------------------------------------------------------------------------------------------------|
| Jour 0<br>Présentation de<br>la proposition de<br>transfert         | Jour 1 Jour 2                                                                                                    |                                                                                                    | Jour 3                                                                                                    |
| Un RC/RCP du<br>cédant présente<br>une proposition<br>de transfert. | Un second RC/RCP du cédant doit<br>approuver le transfert <u>dans les deux jours</u><br>suivant sa proposition, c'est-à-dire au plus<br>tard à 23 h 59 le jour 2. |                                                                                                    | Si la proposition de<br>transfert est approuvée, un<br>RC/RCP du cessionnaire<br>doit accepter le transfert                                                                                                    |
|                                                                     |                                                                                                    | Si la proposition<br>de transfert n'est<br>pas approuvée à<br>23 h 59 le jour 2,<br>elle expire<br>automatiquement<br>dans le système<br>CITSS. | dans les trois jours suivant<br>sa proposition, c'est-à-dire<br>au plus tard à 23 h 59 le<br>jour 3.<br>S'il n'est pas accepté à<br>23 h 59 le jour 3, le<br>transfert expire<br>automatiquement dans le<br>système CITSS. |
| Statut du<br>transfert :<br>« <b>PROPOSĖ</b> »                      | Passage du statut à « APPROUVÉ »                                                                                                    |                                                                                                    | Passage du statut à<br>« COMPLÈTÈ »                                                                                                    |

Tableau 3 : Processus de transfert

Pendant le processus de transfert, les droits d'émission à transférer demeurent la propriété du cédant et ne sont prélevés qu'à la fin du processus. Cependant, ils sont soustraits du solde disponible du compte du cédant pour indiquer qu'ils sont en attente de transfert. Le solde disponible correspond alors au solde du compte duquel sont soustraits ces droits d'émission.

Le fuseau horaire utilisé dans le système CITSS est l'heure de l'Est (HE) normale ou avancée, selon les saisons. Un « jour » commence à minuit (0 h) et se termine à 23 h 59. Les délais sont calculés à partir de minuit (0 h) HE. Le premier jour correspond aux 24 premières heures du jour suivant la présentation de la proposition de transfert dans le système CITSS.

Aucune contrainte n'empêche le cédant et le cessionnaire de compléter le processus de transfert plus rapidement. Les trois phases (proposition, approbation et acceptation) pourraient, par exemple, être réalisées le même jour.

## 2.3 Conventions d'appellation

Voici les conventions d'appellation utilisées pour décrire le processus de transfert :

#### Cédant

Relatif à la source des droits d'émission, c'est-à-dire le compte dans lequel les droits d'émission sont prélevés. Les droits d'émission sont transférés du compte du cédant au compte du cessionnaire.

#### Cessionnaire

Relatif au compte dans lequel les droits d'émission sont transférés, c'est-à-dire le bénéficiaire du transfert. Les droits d'émission sont transférés du compte du cédant au compte du cessionnaire.

#### Date de l'entente

La date de l'entente est la date à laquelle un contrat ou une entente portant sur la cession de droits d'émission est accepté par les parties. Elle correspond à la date de signature d'un contrat écrit ou d'une entente écrite prévoyant la cession de droits d'émission présente ou future, par exemple en vertu d'un contrat à terme. La date de l'entente et la date de la transaction peuvent être différentes. Quelle que soit la date de la transaction inscrite sur le contrat, le transfert prend effet dès que le statut de ce dernier passe à « Complété » dans le système CITSS.

#### Date de la transaction

La date de la transaction est la date prévue à laquelle les termes acceptés lors de la conclusion de l'entente sont complétés. Il s'agit habituellement de la date du transfert et du paiement.

#### Date d'expiration du contrat

Dans le cas des transferts faisant intervenir une bourse, une chambre de compensation ou un autre service de transaction, la date d'expiration du contrat est la date à laquelle le contrat arrive à échéance. C'est également à cette date qu'est établi le prix pour la cession des droits d'émission

## 2.4 Statuts relatifs à l'état des transferts

#### Proposé

Un transfert a été proposé par un des RC/RCP du cédant et est en attente d'approbation par un autre RC/RCP du cédant. Les RC/RCP du cessionnaire ne peuvent pas encore visualiser la demande.

#### Approuvé

La proposition de transfert a été approuvée par un second RC/RCP du cédant. S'il s'agit d'un transfert entre émetteurs ou participants, les RC/RCP du cessionnaire ont été avisés du transfert et doivent alors l'accepter ou le refuser. S'il s'agit d'un transfert vers le compte de conformité ou encore vers ou depuis le compte d'une chambre de compensation, le transfert prend automatiquement le statut « Complété ».

#### Complété

Le transfert a été effectué et les droits d'émission ont été transférés du compte du cédant au compte du cessionnaire. Le transfert des droits d'émission est effectué dès l'acceptation du transfert par un RC/RCP du cessionnaire. Pour les transferts qui ne requièrent pas d'acceptation, c'est-à-dire vers le compte de conformité ou encore vers ou depuis le compte d'une chambre de compensation, le transfert des droits d'émission est effectué dès l'acceptation du transfert par un RC/RCP du cessionnaire.

#### Annulé

Le RC/RCP qui a proposé le transfert l'a ensuite annulé. Seul le RC/RCP qui a présenté la proposition de transfert peut l'annuler. Si la proposition de transfert visait un autre émetteur ou participant, les RC/RCP de ce dernier n'ont pas été informés de la proposition ni de son annulation. Les droits d'émission n'ont pas été transférés.

#### Refusé

La proposition de transfert a été refusée par un RC/RCP du cédant. Les RC/RCP du cédant ont été informés du refus de la proposition. Si la proposition de transfert visait un autre émetteur ou participant, les RC/RCP de ce dernier n'ont pas été informés de la proposition ni de son refus. Les droits d'émission n'ont pas été transférés.

#### Décliné

Après avoir été proposé et approuvé par des RC/RCP du cédant, le transfert a été décliné par le RC/RCP du cessionnaire. Tous les RC/RCP du cédant et du cessionnaire ont été avisés du déclin par courriel. Les droits d'émission n'ont pas été transférés.

#### Expiré

Le transfert n'a pas été approuvé avant minuit (heure de l'Est) le deuxième jour suivant sa proposition ou le transfert n'a pas été accepté avant minuit (heure de l'Est) le troisième jour suivant sa proposition. Les droits d'émission n'ont pas été transférés. Si le transfert doit être effectué, un RC/RCP du cédant devra proposer un nouveau transfert.

# 3. Proposition d'un transfert

## 3.1 Sélection des droits d'émission à transférer

L'encadré « **Mes comptes** » dresse la liste des comptes dont l'utilisateur est le RCP, un RC ou un AOC. Cette section contient des renseignements sur chaque compte, y compris les dénominations sociale et commerciale de l'émetteur ou du participant, le type de compte, son numéro, son statut ainsi que le gouvernement participant.

- **ÉTAPE 1** Accéder au compte général du cédant en cliquant sur le bouton « Visualiser » à la droite du compte (Figure 1).
- **ÉTAPE 2** Sélectionner les droits d'émission à transférer en cliquant sur le bouton « Proposer un transfert » situé sur la ligne des droits d'émission à transférer (Figure 2).

La page « Compte général », illustrée à la Figure 2, présente les renseignements relatifs au compte sélectionné. Deux onglets y apparaissent : « Avoirs » et « Transferts ».

L'onglet « Avoirs » dresse la liste détaillée des droits d'émission présents dans le compte par millésime, gouvernements participants, types, sous-types, catégories applicables, codes du projet et quantités. Il est à noter que certaines de ces colonnes (sous-type, protocole applicable et code du projet) s'appliquent uniquement aux crédits compensatoires et qu'elles resteront vides pour les unités d'émission listées.

L'onglet « Transferts » fournit un historique des transferts que le RC/RCP peut également consulter en cliquant sur le lien « Historique des transferts » dans la page « Rapports » accessible à partir du menu situé à gauche de l'écran.

Figure 1 : Accéder au compte général du cédant

| a a constantina da a   | Mes comptes                                                                                              |                             |                                           |                         |                       |                                                  |                     |                                      |
|------------------------|----------------------------------------------------------------------------------------------------|-----------------------------|-------------------------------------------|-------------------------|-----------------------|--------------------------------------------------|---------------------|--------------------------------------|
| nous joinare           | mos comptos                                                                                              |                             |                                           |                         |                       |                                                  |                     |                                      |
| orotii utiiisateur     | Dénomination                                                                                             | Dénomination<br>commerciale | Type de<br>compte                         | Numéro de<br>compte     | Gouvernem participant | ent Statut du<br>compte                          | Actio               | ons                                  |
| ture d'un compte<br>al | Tremblay et<br>associés Inc.                                                                             | Tremblay et associés        | Général                                   | QC2788-3301             | Québec                | Actif                                            | Vis                 | ualiser                              |
| orte                   | Tremblay et associés Inc.                                                                                | Tremblay et associés        | De conformité                             | QC2788-3302             | Québec                | Actif                                            | Vis                 | ualiser                              |
|                        | Test Corp.                                                                                               | Quebec Account              | Général                                   | QC2789-3303             | Québec                | Actif                                            | Vis                 | ualiser                              |
| aire                   | Marie Tremblay                                                                                           |                             | Général                                   | QC2790-3304             | Québec                | Actif                                            | Vis                 | ualiser                              |
|                        |                                                                                                    |                             |                                           |                         |                       |                                                  |                     |                                      |
|                        | <u>Citss et associés</u><br>Inc.                                                                         | Citss Org. account          | Général                                   | QC2792-3306             | Québec                | Actif                                            | Vis                 | ualiser                              |
|                        | Citss et associés<br>Inc.<br>1 <u>2</u> Suivant                                                          | Citss Org. account          | Général                                   | QC2792-3306             | Québec                | Actif<br>1-                                      | Vis<br>5 de 5 enreg | <b>ualiser</b><br>gistreme           |
|                        | Citss et associés<br>Inc.<br>1 2 Suivant<br>Transferts en a<br>Numéro<br>d'identification d<br>transfert | Citss Org. account          | Général<br>Type de<br>compte du<br>cédant | QC2792-3306<br>Nom du c | Québec                | Actif<br>1-<br>Type de compte du<br>cessionnaire | Statut              | ualiser<br>gistreme<br>Mis a<br>jour |

#### Figure 2 : Sélection des droits d'émission à transférer

| Fermer la session                                      | Compte G                                                                    | énéral de                                                              | Citss et a                                                        | associ                                             | és Inc. (Q                                                              | C2792-33                                                          | 306)                                                          |                                                         |
|--------------------------------------------------------|-----------------------------------------------------------------------------|------------------------------------------------------------------------|-------------------------------------------------------------------|----------------------------------------------------|-------------------------------------------------------------------------|-------------------------------------------------------------------|---------------------------------------------------------------|---------------------------------------------------------|
| Accueil<br>Pour nous joindre<br>Mon profil utilisateur | Les renseignements o<br>sur l'entité et ses repr<br>transfert » à partir de | le votre compte sont<br>ésentants de compte<br>l'onglet « Avoirs ». Po | présentés ci-desso<br>s. Pour amorcer un<br>our consulter l'histo | ous. Cliquez s<br>n transfert de<br>orique des tra | sur le bouton « Détail<br>droits d'émission à p<br>nsferts de ce compte | s du compte » pou<br>artir de ce compte,<br>e, sélectionnez l'ong | r consulter ou me<br>, cliquez sur le be<br>glet « Transferts | odifier les renseignements<br>outon « Proposer un<br>». |
| Ouverture d'un compte                                  | Numéro de compte                                                            | C                                                                      | C2792-3306                                                        |                                                    |                                                                         |                                                                   |                                                               |                                                         |
| général                                                | Type de compte                                                              | G                                                                      | énéral                                                            |                                                    |                                                                         |                                                                   |                                                               |                                                         |
| Rapports                                               | Statut du compte                                                            | ۵                                                                      | ctif                                                              |                                                    |                                                                         |                                                                   |                                                               |                                                         |
|                                                        | Solde du compte                                                             | 3                                                                      | 14 216                                                            |                                                    |                                                                         |                                                                   |                                                               |                                                         |
| Glossaire                                              | Solde du compte dis                                                         | ponible 3                                                              | 14 216                                                            |                                                    |                                                                         |                                                                   |                                                               |                                                         |
|                                                        | Détails du compt                                                            | e                                                                      |                                                                   |                                                    |                                                                         |                                                                   |                                                               |                                                         |
|                                                        |                                                                             |                                                                        |                                                                   |                                                    |                                                                         |                                                                   |                                                               |                                                         |
|                                                        | Avoirs                                                                      | ferts                                                                  |                                                                   |                                                    |                                                                         |                                                                   |                                                               | $\frown$                                                |
|                                                        | Millésime<br>des droits                                                     | Gouv.<br>participant                                                   | Туре                                                              | Sous<br>type                                       | Protocole<br>applicable                                                 | Code du<br>projet                                                 | Quantité                                                      | Proposer un<br>transfert                                |
|                                                        | 2017                                                                        |                                                                        | Unité<br>d'émission                                               |                                                    |                                                                         |                                                                   | 74 000                                                        | Proposer un<br>transfert                                |
|                                                        | 2020                                                                        |                                                                        | Unité<br>d'émission                                               |                                                    |                                                                         |                                                                   | 240 216                                                       | Proposer un<br>transfert                                |
|                                                        |                                                                             |                                                                        |                                                                   |                                                    |                                                                         |                                                                   | CSV Excel                                                     | 2 enregistrements                                       |
|                                                        |                                                                             |                                                                        |                                                                   |                                                    |                                                                         |                                                                   |                                                               |                                                         |

# 3.2 Sélection du type de transfert

Après avoir sélectionné les droits d'émission à transférer, la page « Sélectionner le type de transfert » s'affiche alors et propose d'effectuer un choix de transfert (Figure 3).

**ÉTAPE 1** Sélectionner le type de transfert approprié parmi les six choix disponibles.

Selon le type de transfert choisi, passer à la section du guide appropriée, comme l'indique le Tableau 4.

| De gré à gré, transaction pas plus de trois jours après la conclusion de l'entente                                               | $\rightarrow$ | Section 3.3.1 |
|----------------------------------------------------------------------------------------------------|---------------|---------------|
| De gré à gré, transaction plus de trois jours après la conclusion de l'entente ou impliquant plusieurs transferts ou vente liée  | $\rightarrow$ | Section 3.3.2 |
| Via une bourse ou un autre service de transaction<br>(excluant une chambre de compensation enregistrée<br>dans le système CITSS) | $\rightarrow$ | Section 3.3.3 |
| Vers le compte de conformité                                                                                                    | $\rightarrow$ | Section 3.3.4 |
| Vers une chambre de compensation                                                                                                 | $\rightarrow$ | Section 3.3.5 |
| Retrait volontaire                                                                                                    | $\rightarrow$ | Section 3.3.6 |

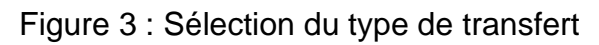

| Formula consist                  | Sélectionner le type de transfert                                                                                                    |
|----------------------------------|----------------------------------------------------------------------------------------------------|
| Accueil                          | Pour proposer un transfert de droits d'émission, sélectionnez le type de transfert qui décrit le transfert que vous souhaitez effectuer.                                                                                                    |
| Mon profil utilisateur           | Note: "De gré à gré" réfère à une transaction qui n'est pas réalisée via une bourse ou un autre service de transaction. Une chambre de compensation est un<br>type d'entité particulière dans CITSS et ne doit pas être confondue avec une bourse. |
| Ouverture d'un compte<br>général | * = Champ obligatoire                                                                                                    |
| Rapports                         | Type de transfert * Transfert vers le compte général d'une autre entité :                                                                                                    |
| Changing .                       | De gré à gré, transaction pas plus de trois jours après la conclusion de l'entente ?                                                                                                    |
| Glossaire                        | <ul> <li>De gré à gré, transaction plus de trois jours après la conclusion de l'entente ou ?<br/>impliquant plusieurs transferts ou vente liée</li> </ul>                                                                                          |
|                                  | <ul> <li>Via une bourse ou un autre service de transaction (excluant une chambre de ?<br/>compensation enregistrée dans le système CITSS)</li> </ul>                                                                                               |
|                                  | Autre type de transfert :                                                                                                    |
|                                  | ○ Vers le compte de conformité ?                                                                                                    |
|                                  | ○ Vers une chambre de compensation ?                                                                                                    |
|                                  | O Retrait volontaire ?                                                                                                    |
|                                  | Retour Soumettre                                                                                                    |

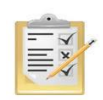

L'infobulle (?) située à la suite du nom de chaque type de transfert en présente une définition.

## 3.3 Saisie des informations

# 3.3.1 Transfert de gré à gré, transaction pas plus de trois jours après la conclusion de l'entente

Cette opération permet de proposer un transfert de droits d'émission vers le compte général d'une **autre entité** dans le cadre d'une entente de gré à gré en vertu de **laquelle la transaction est prévue avoir lieu pas plus de 3 jours après la date de conclusion de l'entente**.

#### **Proposition de transfert**

- **ÉTAPE 1** Pour faire une proposition de transfert, tous les champs marqués d'un astérisque (\*) doivent être remplis (Figure 4).
- **ÉTAPE 2** Attester l'exactitude et l'exhaustivité des renseignements fournis sur le transfert **en saisissant le mot de passe** dans le champ situé en dessous de l'attestation.
- **ÉTAPE 3** Cliquer sur le bouton « **Soumettre** » situé au bas de l'écran pour soumettre la proposition de transfert.

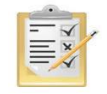

La section 8 indique la manière d'obtenir le numéro de compte général et le numéro de référence de l'entité du cessionnaire.

Figure 4 : Saisie des informations du transfert général - de gré à gré, transaction pas plus de 3 jours après la conclusion de l'entente

| Proposer un transfert général - de gré à gré, transaction pas plus de 3                                                                                                    |
|----------------------------------------------------------------------------------------------------|
| jours après la conclusion de l'entente                                                                                                    |
| Cette page sert à proposer un transfert de droits d'émission vers le compte général d'une autre entité dans le cadre d'une entente de gré à gré en vertu de<br>laquelle la transaction est prévue avoir lieu pas plus de 3 jours après la date de conclusion de l'entente. Le transfert des droits d'émission prend effet lorsque<br>la dernière des étapes suivantes est complétée :                                                                                                    |
| Étape 1 : Un représentant de comptes du cédant propose le transfert dans le système CITSS. Après qu'il a cliqué Soumettre, l'étape 1 est complétée et le<br>transfert a le statut Proposé. Les représentants de comptes du cédant en sont avisés par courriel.                                                                                                    |
| Étape 2 : Un représentant de comptes du cédant approuve la proposition de transfert dans le système CITSS. À l'exception des participants personnes<br>physiques, le représentant qui approuve le transfert doit être différent de celui qui l'a proposé. La proposition de transfert doit être approuvée avant minuit<br>(heure de l'EST) le second jour calendaire suivant la proposition de transfert. Après que le représentant de comptes a cliqué Soumettre le transfert, l'étape 2<br>est complétée et le transfert a le statut Approuvé. Les représentants de comptes du cédant et du cessionnaire en sont avisés par courriel. |
| Étape 3 : Un représentant de comptes du cessionnaire accepte la proposition de transfert dans le système CITSS. Le transfert doit être accepté avant minuit<br>(heure de l'Est) le troisième jour calendaire suivant la proposition de transfert. Après que le représentant de comptes a cliqué Soumettre le transfert, l'étape 3<br>est complétée et le transfert a le statut Complété. Les représentants de comptes du cédant et du cessionnaire en sont avisés par courriel.                                                                                                    |
| Un prix de zéro peut être saisi si l'entente ne contient pas de prix pour les droits d'émission et que le transfert proposé :                                                                                                    |
| <ul> <li>est entre entités faisant partie du même groupe d'entités liées.</li> </ul>                                                                                                    |
| <ul> <li>est une entente de vente liée incluant des produits autres que des droits d'émission sans en préciser le prix.</li> </ul>                                                                                                    |
| <ul> <li>pour une entité californienne, satisfait aux critères stipulés dans le règlement de plafonnement des émissions de GES de la Californie. Veuillez vous<br/>référer à la réglementation de la Californie avant d'entrer un prix de 0.</li> </ul>                                                                                                    |
| Consulter la réglementation du gouvernement participant pour plus de détails guant aux conditions particulières.                                                                                                    |
| Détails du compte du cédant                                                                                                    |
|                                                                                                    |
| Numero de compte Qu2/92-3300                                                                                                    |
| Dénomination sociale Citss et associés Inc.                                                                                                    |
| Dénomination commerciale Citss Org. account                                                                                                    |
| Droit d'émission 2020 Unité d'émission                                                                                                    |
| Solde du compte 240 216                                                                                                    |
| Solde du compte disponible 240 216                                                                                                    |
|                                                                                                    |
| Compte du cessionnaire et information de transfert                                                                                                    |
| Numéro de compte * QC2789-3303 ?                                                                                                    |
| Numéro de référence de l'entité * 90501898 ?                                                                                                    |
| Quantité * 25000 ?                                                                                                    |
| Date d'entente * 4 viavril vi2018 vi?                                                                                                    |
| Date de la transaction                                                                                                    |
| Date de transaction non v?                                                                                                    |
| Prix \$ * 18 ?                                                                                                    |
| Si le prix est de zéro, le                                                                                                    |
| - Sélectionner V?                                                                                                    |
| Devise CAD V?                                                                                                    |
| Commentaire                                                                                                    |
| En cliquant sur le bouton « Soumettre », je certifie, sous peine des sanctions prévues au Règlement concernant le système de plafonnement et d'échange de<br>droits d'émission de gaz à effet de serre (R.R.Q., c. Q-2, r. 46.1), que je suis autorisé à faire cette demande au nom de l'entité qui détient les droits<br>d'émission détenus dans ce compte. Je certifie que j'ai personnellement examiné et que je suis familier avec les déclarations et renseignements fournis dans<br>cette page et qu'ils sont véridiques, exacts et complets.                                                                                     |
| Mot de passe *                                                                                                    |
| Annuler Soumettre                                                                                                    |

#### Renseignements sur le compte du cédant

Le système CITSS saisit automatiquement les données relatives au compte du cédant en fonction des sélections précédentes.

#### Renseignements sur le compte du cessionnaire et information relative au transfert

Le RC/RCP doit saisir les données relatives au transfert dans les champs correspondants suivants :

#### Numéro de compte

C'est le numéro de compte de l'entité cessionnaire. Pour obtenir le numéro de compte de l'entité du cessionnaire, s'adresser à l'un de ses RC/RCP. Le numéro de compte est composé d'une abréviation en deux lettres du gouvernement participant (par exemple « QC » pour Québec) suivi de deux séries de quatre chiffres séparées par un trait d'union (par exemple QC1234-1234).

#### Numéro de référence de l'entité

C'est le numéro de référence de l'entité cessionnaire. Pour obtenir le numéro de référence de l'entité du cessionnaire, s'adresser à l'un de ses RC/RCP. Le numéro de référence de l'entité est composé de huit chiffres. Il fait partie des renseignements généraux fournis sur la page des détails du compte de l'entité.

#### Quantité

C'est la quantité de droits d'émission à être transférée. Cette quantité ne peut pas excéder le solde du compte disponible qui est affiché dans le détail du compte cédant (Figure 4). Saisir un nombre entier dans le champ « Quantité ».

#### Date d'entente

La date de conclusion de l'entente est la date à laquelle un contrat ou une entente est accepté par les parties pour le transfert, présent ou futur, de droits d'émission, par exemple en vertu d'un contrat à terme. La date de conclusion de l'entente et la date de transaction peuvent être différentes.

#### Date de la transaction

La date de la transaction est la date à laquelle les termes acceptés lors de la conclusion de l'entente sont complétés. Il s'agit habituellement de la date du transfert et du paiement.

#### Date de transaction non précisée

Cocher cette case seulement si la date de transaction n'est pas précisée dans l'entente.

#### Prix

Indiquer le prix moyen, en dollars et en cents séparés par une virgule, par droit d'émission de ce type (et non le prix total de la transaction). Le prix moyen est requis pour les transferts vers une autre entité enregistrée dans le système CITSS. Un prix de zéro peut être saisi si l'entente ne contient pas de prix pour les droits d'émission, lorsque le transfert proposé est entre entités faisant partie du même groupe d'entités liées, ou que l'entente prévoit une vente liée incluant des produits autres que des droits d'émission sans en préciser le prix.

#### Si le prix est de zéro, le transfert

Choisir l'une des deux options appropriées dans le menu déroulant seulement si le prix inscrit est zéro. Un prix de zéro peut être saisi si l'entente ne contient pas de prix pour les droits d'émission et que le transfert proposé :

- est entre entités faisant partie du même groupe d'entités liées.
- est une entente de vente liée incluant des produits autres que des droits d'émission sans en préciser le prix.

#### Devise

La devise est requise lorsqu'un prix est entré. USD est le dollar des États-Unis. CAD est le dollar canadien.

#### Visualisation de la demande de transfert

La page « Détails du transfert de droits d'émission », présentée à la Figure 5, s'affiche à la suite de la soumission d'une proposition de transfert.

Le tableau de l'historique des transferts, situé au bas de l'écran, indique la date et l'heure de la soumission de chaque proposition ainsi que le nom du RC/RCP qui l'a soumise. Une proposition de transfert peut être annulée en tout temps par le RC/RCP qui l'a soumise, tant qu'elle n'a pas été approuvée et que le statut « Proposé » est affiché.

#### Approbation de la demande de transfert

Lorsque le transfert a été proposé par un RC/RCP du cédant, un autre RC/RCP du cédant doit approuver la proposition de transfert. Voir la section 4.

Figure 5 : Détails du transfert général - de gré à gré, transaction pas plus de 3 jours après la conclusion de l'entente

#### Détails du transfert de droits d'émission

Cette page présente l'information détaillée à propos du transfert correspondant au numéro d'identification de transfert indiqué. Le statut de ce transfert (proposé, approuvé, complété) indique la dernière étape qui a été complétée par les représentants de comptes du cédant et du cessionnaire. La proposition de transfert doit être approuvée, par un représentant de comptes du cédant différent de celui qui a soumis la proposition, avant minuit (heure de l'Est) le second jour calendaire suivant la proposition de transfert. Le transfert doit être accepté, par un représentant de comptes du cessionnaire, avant minuit (heure de l'Est) le troisième jour calendaire suivant la proposition de transfert.

| Numéro de compte                        | QC2792-3306                       |
|-----------------------------------------|-----------------------------------|
| Type de compte                          | Général                           |
| Numéro d'identification du<br>transfert | 126388                            |
| Туре                                    | Général - de gré à gré <= 3 jours |
| Droits d'émission                       | 2020 Unité d'émission             |
| Statut du transfert                     | Proposé ?                         |
| Date de l'entente                       | 2018-04-04                        |
| Date de la transaction                  |                                   |
| Date de transaction non précisée        | Oui                               |
| Prix                                    | 16,00 \$                          |
| Devise                                  | CAD                               |
| Si le prix est de zéro, le transfert:   |                                   |
| Quantité                                | 25 000                            |

#### Comptes

|                          | Compte du cédant       | Compte du cessionnaire |
|--------------------------|------------------------|------------------------|
| Dénomination sociale     | Citss et associés Inc. | Test Corp.             |
| Dénomination commerciale | Citss Org. account     | Quebec Account         |
| Numéro de compte         | QC2792-3306            | QC2789-3303            |
| Type de compte           | Général                | Général                |

#### Historique des événements de transfert

| Événement                                  | Date de l'événement     | Commentaire | Action realisée par |
|--------------------------------------------|-------------------------|-------------|---------------------|
| Proposition                                | 2018-04-04 14:11:20 HAE |             | Marie Tremblay      |
|                                            |                         |             |                     |
| Retour Annuler la proposition de transfert |                         |             |                     |

# 3.3.2 Transfert de gré à gré, transaction plus de trois jours après la conclusion de l'entente ou impliquant plusieurs transferts ou vente liée

Cette opération permet de proposer un transfert de droits d'émission vers le compte général d'une **autre entité** dans le cadre d'une entente de gré à gré en vertu de laquelle **la transaction est prévue avoir lieu plus de 3 jours après la date de conclusion de l'entente**, ou qui implique plusieurs transferts de droits, ou qui prévoit la liaison de droits avec d'autres produits achetés ou vendus.

#### Proposition de transfert

- **ÉTAPE 1** Pour compléter une proposition de transfert, tous les champs marqués d'un astérisque (\*) doivent être remplis (Figure 6 et Figure 7).
- **ÉTAPE 2** Attester l'exactitude et l'exhaustivité des renseignements fournis sur le transfert **en saisissant le mot de passe** dans le champ situé en dessous de l'attestation.
- **ÉTAPE 3** Pour soumettre la proposition de transfert, cliquer sur le bouton « **Soumettre** » situé au bas de l'écran.

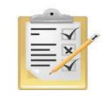

La section 8 indique la manière d'obtenir le numéro de compte général et le numéro de référence de l'entité du cessionnaire.

Figure 6 : Saisie des informations du transfert général - de gré à gré, transaction plus de trois jours après la conclusion de l'entente (partie supérieure)

# Transfert du compte général - de gré à gré, transaction plus de trois jours après la conclusion de l'entente ou impliquant plusieurs transferts ou vente liée

Cette page sert à proposer un transfert de droits d'émission vers le compte général d'une autre entité, dans le cadre d'une entente de gré à gré en vertu de laquelle la transaction est prévue avoir lieu plus de 3 jours après la date de conclusion de l'entente, ou dont l'entente implique plusieurs transferts de droits d'émission ou la liaison de droits d'émission avec d'autres produits. Le transfert des droits d'émission prend effet lorsque la dernière des étapes suivantes est complétée :

Étape 1 : Un représentant de comptes du cédant propose le transfert dans le système CITSS. Après qu'il a cliqué Soumettre, l'étape 1 est complétée et le transfert a le statut Proposé. Les représentants de comptes du cédant en sont avisés par courriel.

Étape 2 : Un représentant de comptes du cédant approuve la proposition de transfert dans le système CITSS. À l'exception des participants personnes physiques, le représentant qui approuve le transfert doit être différent de celui qui l'a proposé. La proposition de transfert doit être approuvée avant minuit (heure de l'Est) le second jour calendaire suivant la proposition de transfert. Après que le représentant de comptes a cliqué Soumettre le transfert, l'étape 2 est complétée et le transfert a le statut Approuvé. Les représentants de comptes du cédant et du cessionnaire en sont avisés par courriel.

Étape 3 : Un représentant de comptes du cessionnaire accepte la proposition de transfert dans le système CITSS. Le transfert doit être accepté avant minuit (heure de l'Est) le troisième jour calendaire suivant la proposition de transfert. Après que le représentant de comptes a cliqué Soumettre le transfert, l'étape 3 est complétée et le transfert a le statut Complété. Les représentants de comptes du cédant et du cessionnaire en sont avisés par courriel.

Un prix de zéro peut être saisi si l'entente ne contient pas de prix pour les droits d'émission et que le transfert proposé :

- · est entre entités faisant partie du même groupe d'entités liées.
- · est une entente de vente liée incluant des produits autres que des droits d'émission sans en préciser le prix.

 pour une entité californienne, satisfait aux critères stipulés dans le règlement de plafonnement des émissions de GES de la Californie. Veuillez vous référer à la réglementation de la Californie avant d'entrer un prix de 0.

?

Consulter la réglementation du gouvernement participant pour plus de détails quant aux conditions particulières.

#### Détails du compte du cédant

| Numéro de compte           | QC2789-3303           |
|----------------------------|-----------------------|
| Type de compte             | Général               |
| Dénomination sociale       | Test Corp.            |
| Dénomination commerciale   | Quebec Account        |
| Droit d'émission           | 2020 Unité d'émission |
| Solde du compte            | 174 896               |
| Solde du compte disponible | 174 896               |

| compte du cessionnaire et                                     | mio | iniduon de transfert                                                                                                    |
|---------------------------------------------------------------|-----|----------------------------------------------------------------------------------------------------|
| Numéro de compte                                              | *   | QC2793-3308                                                                                                    |
| Numéro de référence de l'entité                               | *   | 19848100 ?                                                                                                    |
| Quantité                                                      | *   | 20000 ?                                                                                                    |
| Date d'entente                                                | *   | 4 🗸 avril 🗸 2018 🗸                                                                                                    |
| Date de la transaction                                        |     | <ul><li></li><li></li><li></li><li></li><li></li><li></li><li></li><li></li><li></li><li></li><li></li><li></li><li></li><li></li><li></li><li></li><li></li><li></li><li></li><li></li><li></li><li></li><li></li><li></li><li></li><li></li><li></li><li></li><li></li><li></li><li></li><li></li><li></li></ul> |
| Date de transaction non<br>précisée                           |     | □ <sup>?</sup>                                                                                                    |
| L'entente prévoit-elle d'autres<br>transferts après celui-ci? | *   | Sélectionner V?                                                                                                    |
| L'entente prévoit-elle le<br>transfert d'autres produits?     | *   | Sélectionner 🗸 ?                                                                                                    |

#### Compte du cessionnaire et information de transfert

#### Renseignements sur le compte du cédant

Le système CITSS saisit automatiquement les données relatives au compte du cédant en fonction des sélections précédentes.

#### Renseignements sur le compte du cessionnaire et information relative au transfert

Le RC/RCP doit saisir les données relatives au transfert dans les champs correspondants suivants :

#### Numéro de compte

C'est le numéro de compte de l'entité cessionnaire. Pour obtenir le numéro de compte de l'entité du cessionnaire, s'adresser à l'un de ses RC/RCP. Le numéro de compte est composé d'une abréviation en deux lettres du gouvernement participant (par exemple « QC » pour Québec) suivie de deux séries de quatre chiffres séparées par un trait d'union (par exemple QC1234-1234).

#### Numéro de référence de l'entité

C'est le numéro de référence de l'entité cessionnaire. Pour obtenir le numéro de référence de l'entité du cessionnaire, s'adresser à l'un de ses RC/RCP. Le numéro de référence de l'entité est composé de huit chiffres.

#### Quantité

C'est la quantité de droits d'émission à être transférée. Cette quantité ne peut pas excéder le solde du compte disponible qui est affiché dans le détail du compte cédant (Figure 6). Saisir un nombre entier dans le champ « Quantité ».

#### Date d'entente

La date de conclusion de l'entente est la date à laquelle un contrat ou une entente est accepté par les parties pour le transfert, présent ou futur, de droits d'émission, par exemple en vertu d'un contrat à terme. La date de conclusion de l'entente et la date de transaction peuvent être différentes.

#### Date de la transaction

La date de la transaction est la date à laquelle les termes acceptés lors de la conclusion de l'entente sont complétés. Il s'agit habituellement de la date du transfert et du paiement.

#### Date de transaction non précisée

Cocher cette case seulement si la date de transaction n'est pas précisée dans l'entente.

#### L'entente prévoit-elle d'autres transferts après celui-ci?

Si l'entente prévoit d'autre(s) transfert(s) de droits d'émission après celui-ci, choisir « Oui ». Si l'entente ne prévoit pas d'autre transfert de droits d'émission ou que ce transfert est le dernier prévu par l'entente, choisir « Non ».

#### L'entente prévoit-elle le transfert d'autres produits?

Si l'entente prévoit le transfert d'autre(s) produit(s) accompagnant les droits d'émission, choisir « Oui ». Si l'entente prévoit seulement le transfert de droits d'émission, choisir « Non ».

#### Renseignements sur le prix

Compléter l'une des options suivantes de renseignements sur le prix (voir Figure 7) :

#### 1. Prix fixé

#### Prix fixé \$

Si l'entente prévoit un prix moyen par droit d'émission qui est fixe, inscrire ce prix moyen, en dollars et en cents séparés par une virgule, par droit d'émission (et non pas le prix total de la transaction). Le prix moyen est requis pour les transferts vers d'autres entités. Un prix de zéro peut être saisi si l'entente ne contient pas de prix pour les droits d'émission, lorsque le transfert proposé est entre entités faisant partie du même groupe d'entités liées, ou que l'entente prévoit une vente liée incluant des produits autres que des droits d'émission sans en préciser le prix.

#### Si le prix est de zéro, le transfert :

Choisir l'une des deux options appropriées dans le menu déroulant seulement si le prix inscrit est zéro. Un prix de zéro peut être saisi si l'entente ne contient pas de prix pour les droits d'émission et que le transfert proposé :

- est entre entités faisant partie du même groupe d'entités liées.
- est une entente de vente liée incluant des produits autres que des droits d'émission sans en préciser le prix.

#### 2. Prix de base + Marge

#### Prix de base \$

Si l'entente prévoit un prix de base et une marge, inscrire ici le prix de base moyen (et non le prix total de la transaction) en dollars et en cents, séparés par une virgule.

#### Marge \$

Si l'entente prévoit un prix de base et une marge, inscrire ici la marge moyenne (et non pas la marge totale de la transaction) en dollars et en cents, séparés par une virgule.

#### Devise

La devise est requise lorsqu'un prix est entré. USD est le dollar des États-Unis. CAD est le dollar canadien.

#### 3. Autre méthode de détermination du prix

#### Description de la méthode de détermination du prix

Si l'entente ne précise pas de prix fixe ou de prix de base plus une marge, inscrire ici une brève description de la méthode de détermination du prix.

Figure 7 : Saisie des informations du transfert général - de gré à gré, transaction plus de trois jours après la conclusion de l'entente (partie inférieure)

| Renseignements sur le prix (compl                                                                                                    | éter une des options suivantes): *                                                                                                    |
|----------------------------------------------------------------------------------------------------|----------------------------------------------------------------------------------------------------|
| 1. Prix fixé                                                                                                    |                                                                                                    |
| Prix fixé \$                                                                                                    | ?                                                                                                    |
| Si le prix est de zéro, le transfert:                                                                                                    |                                                                                                    |
| Sélectionner                                                                                                    | ✓ ?                                                                                                    |
| Devise                                                                                                    | Sélectionner V ?                                                                                                    |
| 2. Prix de base + Marge                                                                                                    |                                                                                                    |
| Prix de base \$                                                                                                    | ?                                                                                                    |
| Marge \$                                                                                                    | ?                                                                                                    |
| Devise                                                                                                    | Sélectionner ∨]?                                                                                                    |
| 3. Autre méthode de détermination du<br>Description de la méthode de<br>détermination du prix                                                                                                 | ı prix                                                                                                    |
| Commentaire                                                                                                    | $\Diamond$                                                                                                    |
| En cliquant sur le bouton « Soumettre », je co<br>d'échange de droits d'émission de gaz à effe<br>les droits d'émission détenus dans ce compte<br>renseignements fournis dans cette page et q | ertifie, sous peine des sanctions prévues au Règlement concernant le système de plafonnement et<br>t de serre (R.R.Q., c. Q-2, r. 46.1), que je suis autorisé à faire cette demande au nom de l'entité qui détient<br>e. Je certifie que j'ai personnellement examiné et que je suis familier avec les déclarations et<br>u'ils sont véridiques, exacts et complets. |
| Mot de passe * Annuler Soumettre                                                                                                    |                                                                                                    |

#### Visualisation de la demande de transfert

La page « Détails du transfert des droits d'émission », présentée à la Figure 8 s'affiche à la suite de la soumission d'une proposition de transfert.

Le tableau de l'historique des transferts, situé au bas de l'écran, indique la date et l'heure de la soumission de chaque proposition ainsi que le nom du RC/RCP qui l'a soumise. Une proposition de transfert peut être annulée en tout temps par le RC/RCP qui l'a soumise, tant qu'elle affiche le statut « Proposé ».

#### Approbation de la demande de transfert

Lorsque le transfert a été proposé par un RC/RCP du cédant, un autre RC/RCP du cédant doit approuver la proposition de transfert. Voir la section 4.

Figure 8 : Détails du transfert général - de gré à gré, transaction plus de trois jours après la conclusion de l'entente

## Détails du transfert de droits d'émission

Cette page présente l'information détaillée à propos du transfert correspondant au numéro d'identification de transfert indiqué. Le statut de ce transfert (proposé, approuvé, complété) indique la dernière étape qui a été complétée par les représentants de comptes du cédant et du cessionnaire. La proposition de transfert doit être approuvée, par un représentant de comptes du cédant différent de celui qui a soumis la proposition, avant minuit (heure de l'Est) le second jour calendaire suivant la proposition de transfert. Le transfert doit être accepté, par un représentant de comptes du cessionnaire, avant minuit (heure de l'Est) le troisième jour calendaire suivant la proposition de transfert.

| Numéro de compte                                              | QC2789-3303                                          |
|---------------------------------------------------------------|------------------------------------------------------|
| Type de compte                                                | Général                                              |
| Numéro d'identification du<br>transfert                       | 126389                                               |
| Туре                                                          | Général - de gré à gré > 3 jours/multiple/vente liée |
| Droits d'émission                                             | 2020 Unité d'émission                                |
| Statut du transfert                                           | Proposé ?                                            |
| Date de l'entente                                             | 2018-04-04                                           |
| Date de la transaction                                        |                                                      |
| Date de transaction non précisée                              | Oui                                                  |
| L'entente prévoit-elle d'autres<br>transferts après celui-ci? | Oui                                                  |
| L'entente prévoit-elle le transfert<br>d'autres produits?     | Non                                                  |
| Prix fixé                                                     | 18,00 \$                                             |
| Devise                                                        | CAD                                                  |
| Si le prix est de zéro, le transfert:                         |                                                      |
| Prix de base                                                  |                                                      |
| Marge                                                         |                                                      |
| Description de la méthode de<br>détermination du prix         |                                                      |
| Quantité                                                      | 20 000                                               |

#### Comptes

|                          | Compte du cédant | Compte du cessionnaire |
|--------------------------|------------------|------------------------|
| Dénomination sociale     | Test Corp.       | UAT et associés Inc.   |
| Dénomination commerciale | Quebec Account   | UAT et associés Inc.   |
| Numéro de compte         | QC2789-3303      | QC2793-3308            |
| Type de compte           | Général          | Général                |

#### Historique des événements de transfert

| Événement                                  | énement Date de l'événement |  | Action realisée par |
|--------------------------------------------|-----------------------------|--|---------------------|
| Proposition                                | 2018-04-04 16:02:46 HAE     |  | Test_BW Four        |
|                                            |                             |  |                     |
| Retour Annuler la proposition de transfert |                             |  |                     |

# 3.3.3 Transfert via une bourse ou un autre service de transaction (excluant une chambre de compensation enregistrée dans le système CITSS)

Cette opération permet de proposer un transfert de droits d'émission vers le compte général d'une **autre entité** dans le cadre d'un accord **faisant intervenir une bourse ou un autre service de transaction**.

**NOTE :** Ne pas faire ce choix pour effectuer un transfert vers une chambre de compensation.

#### Proposition de transfert

- **ÉTAPE 1** Pour faire une proposition de transfert, tous les champs marqués d'un astérisque (\*) doivent être remplis (Figure 9).
- **ÉTAPE 2** Attester l'exactitude et l'exhaustivité des renseignements fournis sur le transfert **en saisissant le mot de passe** dans le champ situé en dessous de l'attestation.
- **ÉTAPE 3** Pour soumettre la proposition de transfert, cliquer sur le bouton « **Soumettre** » situé au bas de l'écran.

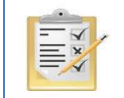

La section 8 indique la manière d'obtenir le numéro de compte général et le numéro de référence de l'entité du cessionnaire.

Figure 9 : Saisie des informations du transfert général - via une bourse ou un autre service

#### de transaction

# Proposer un transfert général - via une bourse ou un autre service de transaction

Cette page sert à proposer un transfert de droits d'émission vers le compte général d'une autre entité, dans le cadre d'une entente faisant intervenir une bourse ou un autre service de transaction. Ne pas utiliser cette page pour transférer des droits d'émission vers une chambre de compensation. Le transfert des droits d'émission prend effet lorsque la dernière des étapes suivantes est complétée :

Étape 1 : Un représentant de comptes du cédant propose le transfert dans le système CITSS. Après qu'il a cliqué Soumettre, l'étape 1 est complétée et le transfert a le statut Proposé. Les représentants de comptes du cédant en sont avisés par courriel.

Étape 2 : Un représentant de comptes du cédant approuve la proposition de transfert dans le système CITSS. À l'exception des participants personnes physiques, le représentant qui approuve le transfert doit être différent de celui qui l'a proposé. La proposition de transfert doit être approuvée avant minuit (heure de l'Est) le second jour calendaire suivant la proposition de transfert. Après que le représentant de comptes a cliqué Soumettre le transfert, l'étape 2 est complétée et le transfert a le statut Approuvé. Les représentants de comptes du cédant et du cessionnaire en sont avisés par courriel.

Étape 3 : Un représentant de comptes du cessionnaire accepte la proposition de transfert dans le système CITSS. Le transfert doit être accepté avant minuit (heure de l'Est) le troisième jour calendaire suivant la proposition de transfert. Après que le représentant de comptes a cliqué Soumettre le transfert, l'étape 3 est complétée et le transfert a le statut Complété. Les représentants de comptes du cédant et du cessionnaire en sont avisés par courriel.

#### Détails du compte du cédant

| Numéro de compte           | QC2789-3303           |
|----------------------------|-----------------------|
| Type de compte             | Général               |
| Dénomination sociale       | Test Corp.            |
| Dénomination commerciale   | Quebec Account        |
| Droit d'émission           | 2017 Unité d'émission |
| Solde du compte            | 143 500               |
| Solde du compte disponible | 143 500               |

#### Compte du cessionnaire et information de transfert

| Numéro de compte                                                                                                    | *                                       | QC2794-3310 ?                                                                                                    |
|----------------------------------------------------------------------------------------------------|-----------------------------------------|----------------------------------------------------------------------------------------------------|
| Numéro de référence de l'entité                                                                                                    | *                                       | 84225722 ?                                                                                                    |
| Quantité                                                                                                    | *                                       | 25000 ?                                                                                                    |
| Code de la bourse et du contrat                                                                                                    |                                         | ICE - CAN Y?                                                                                                    |
| Le code de bourse et de<br>contrat n'est pas disponible<br>parmi les choix                                                                           |                                         | □ <sup>?</sup>                                                                                                    |
| Autre bourse                                                                                                    |                                         | ?                                                                                                    |
| Autre contrat                                                                                                    |                                         | ?                                                                                                    |
| Date de clôture de la séance<br>pour le contrat                                                                                                    | *                                       | 4 v avril v 2018 v ?                                                                                                    |
| Prix à la clôture de la séance<br>pour le contrat                                                                                                    | *                                       | 17 ?                                                                                                    |
| Devise                                                                                                    | *                                       | CAD V?                                                                                                    |
| Commentaire                                                                                                    |                                         | $\bigcirc$                                                                                                    |
| En cliquant sur le bouton « Soume<br>droits d'émission de gaz à effet de<br>d'émission détenus dans ce compt<br>cette page et qu'ils sont véridiques | ttre », ,<br>serre<br>e. Je (<br>, exac | je certifie, sous peine des sanctions prévues au Règlement concernant le système de plafonnement et d'échange de<br>(R.R.Q., c. Q-2, r. 46.1), que je suis autorisé à faire cette demande au nom de l'entité qui détient les droits<br>xertifie que j'ai personnellement examiné et que je suis familier avec les déclarations et renseignements fournis dans<br>ts et complets. |
| Mot de passe Annuler Soumettre                                                                                                    | *                                       |                                                                                                    |

#### Renseignements sur le compte du cédant

Le système CITSS saisit automatiquement les données relatives au compte du cédant en fonction des sélections précédentes.

#### Renseignements sur le compte du cessionnaire et information relative au transfert

Le RC/RCP doit saisir les données relatives au transfert dans les champs correspondants suivants :

#### Numéro de compte

C'est le numéro de compte de l'entité cessionnaire. Pour obtenir ce numéro, s'adresser à l'un de ses RC/RCP. Le numéro de compte est composé d'une abréviation en deux lettres du nom du gouvernement participant (par exemple, QC pour Québec) suivie de deux séries de quatre chiffres séparées par un trait d'union (par exemple, QC1234-1234).

#### Numéro de référence de l'entité

C'est le numéro de référence de l'entité cessionnaire. Pour obtenir ce numéro de référence, s'adresser à l'un de ses RC/RCP. Le numéro de référence de l'entité est composé de huit chiffres.

#### Quantité

C'est la quantité de droits d'émission à transférer. Cette quantité ne peut excéder le solde du compte disponible qui est affiché dans les détails du compte du cédant (Figure 9). Saisir un nombre entier dans le champ « Quantité ».

#### Code de la bourse et du contrat

Choisir le code correspondant à la bourse par laquelle transige les droits d'émission de la transaction, ainsi que le code que cette bourse a assigné au contrat. Si le code de la bourse et du contrat n'est pas disponible parmi les choix, voir le champ suivant.

#### Le code de la bourse et du contrat n'est pas disponible parmi les choix

Cocher cette case seulement si le code de la bourse et du contrat n'est pas disponible parmi les choix du menu déroulant ci-dessus. Si cette case est cochée, inscrire l'information demandée dans les champs « Autre bourse » et « Autre contrat » cidessous.

#### Autre bourse

Inscrire le code d'une autre bourse seulement si la case « Le code de la bourse et du contrat n'est pas disponible parmi les choix » a été cochée.

#### Autre contrat

Inscrire un autre code de contrat seulement si la case « Le code de la bourse et du contrat n'est pas disponible parmi les choix » a été cochée.

#### Date de clôture de la séance pour le contrat

La date de clôture de la séance pour le contrat est la date à laquelle le contrat arrive à échéance, c'est aussi la date à laquelle le prix pour le transfert des droits d'émission est établi.

#### Prix à la clôture de la séance pour le contrat

Le prix à la clôture de la séance pour le contrat est le prix des droits d'émission de ce code de contrat établi à la fermeture de cette bourse le jour d'échéance du contrat.

#### Devise

La devise est requise lorsqu'un prix est saisi. USD est le dollar des États-Unis. CAD est le dollar canadien.

#### Visualisation de la demande de transfert

La page « Détails du transfert des droits d'émission », illustrée dans la Figure 10 s'affiche à la suite de la soumission d'une proposition de transfert.

Le tableau de l'historique des transferts, situé au bas de l'écran, indique la date et l'heure de la soumission de chaque proposition ainsi que le nom du RC/RCP qui l'a soumise. Une proposition de transfert peut être annulée en tout temps par le RC/RCP qui l'a soumise, tant qu'elle affiche le statut « Proposé ».

#### Approbation de la demande de transfert

Lorsque le transfert a été proposé par un RC/RCP du cédant, un autre RC/RCP du cédant doit approuver la proposition de transfert. Voir la section 4.

#### Figure 10 : Détails du transfert général - via une bourse ou un autre service de transaction

## Détails du transfert de droits d'émission

Cette page présente l'information détaillée à propos du transfert correspondant au numéro d'identification de transfert indiqué. Le statut de ce transfert (proposé, approuvé, complété) indique la dernière étape qui a été complétée par les représentants de comptes du cédant et du cessionnaire. La proposition de transfert doit être approuvée, par un représentant de comptes du cédant différent de celui qui a soumis la proposition, avant minuit (heure de l'Est) le second jour calendaire suivant la proposition de transfert. Le transfert doit être accepté, par un représentant de comptes du cessionnaire, avant minuit (heure de l'Est) le troisième jour calendaire suivant la proposition de transfert.

| Numéro de compte                                  | QC2789-3303           |
|---------------------------------------------------|-----------------------|
| Type de compte                                    | Général               |
| Numéro d'identification du<br>transfert           | 126390                |
| Туре                                              | Général - Bourse      |
| Droits d'émission                                 | 2017 Unité d'émission |
| Statut du transfert                               | Proposé ?             |
| Code de la bourse et du contrat                   | ICE - CAN             |
| Date de clôture de la séance pour<br>le contrat   | 2018-04-04            |
| Prix à la clôture de la séance pour<br>le contrat | 18,00 \$              |
| Devise                                            | CAD                   |
| Quantité                                          | 25 000                |

#### Comptes

|                          | Compte du cédant | Compte du cessionnaire |  |
|--------------------------|------------------|------------------------|--|
| Dénomination sociale     | Test Corp.       | TSWG Team Inc.         |  |
| Dénomination commerciale | Quebec Account   | TSWG Organisation      |  |
| Numéro de compte         | QC2789-3303      | QC2794-3310            |  |
| Type de compte           | Général          | Général                |  |

#### Historique des événements de transfert

| Événement                                          | Date de l'événement     | Commentaire | Action realisée par |  |
|----------------------------------------------------|-------------------------|-------------|---------------------|--|
| Proposition                                        | 2018-04-04 16:31:15 HAE |             | Test_BW Four        |  |
|                                                    |                         |             |                     |  |
| Retour         Annuler la proposition de transfert |                         |             |                     |  |

### 3.3.4 Transfert d'un compte général à un compte de conformité

Cette opération permet de proposer un transfert de droits d'émission du compte général d'un émetteur vers son compte de conformité.

Chaque émetteur possède un compte de conformité lui permettant de couvrir ses émissions à la fin de chacune des périodes de conformité. Les transferts vers un compte de conformité sont **irréversibles** et les droits d'émission qui y sont transférés **ne pourront plus être transférés** par l'émetteur. Le transfert de droits d'émission au compte de conformité d'un autre émetteur n'est pas autorisé.

#### Proposition de transfert

- **ÉTAPE 1** Pour faire une proposition de transfert, tous les champs marqués d'un astérisque (\*) doivent être remplis (Figure 11).
- **ÉTAPE 2** Attester l'exactitude et l'exhaustivité des renseignements fournis sur le transfert **en saisissant le mot de passe** dans le champ situé en dessous de l'attestation.
- **ÉTAPE 3** Pour soumettre la proposition de transfert, cliquer sur le bouton « **Soumettre** » situé au bas de l'écran.

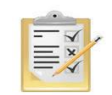

La section 8 indique la manière d'obtenir le numéro de compte général et le numéro de référence de l'entité du cessionnaire.
#### Figure 11 : Saisie des informations du transfert vers un compte de conformité

#### Préparer le transfert à partir du compte général

Vous pouvez utiliser cette page pour transférer des droits d'émission du compte général de l'entité que vous représentez vers son compte de conformité. Transférer des droits d'émission vers ce compte de conformité est un acte permanent. Les droits d'émission ne seront pas transférés vers le compte de conformité avant que les étapes suivantes aient été complétées :

Étape 1: Un représentant du compte du cédant propose un transfert dans le système CITSS. Après avoir soumis la demande (bouton « Soumettre »), l'étape 1 sera complétée et la demande de transfert sera proposée. Les représentants de comptes du cédant seront avertis par courriel.

Étape 2: Un représentant du compte du cédant approuve la demande de transfert dans le système CITSS. À l'exception d'un transfert qui est proposé à partir d'un compte détenu par un participant qui est une personne physique, le représentant qui approuve un transfert doit être différent de celui qui le propose. Le transfert doit être approuvé avant minuit (Heure de l'est) du deuxième jour calendaire suivant la proposition de transfert.

Une demande de transfert vers un compte de conformité NE NÉCESSITE PAS d'acceptation et est complété dès l'approbation par le deuxième représentant du compte du cédant (étape 2).

# Détails du compte du cédantNuméro de compteQC2788-3301Type de compteGénéralDénomination socialeTremblay et associés Inc.Dénomination commercialeTremblay et associésDroit d'émission2017 Unité d'émissionSolde du compte112 300Solde du compte disponible112 300

#### Compte du cessionnaire et information de transfert

| Numéro de compte               |            | QC2788-3302              |                            |                                |
|--------------------------------|------------|--------------------------|----------------------------|--------------------------------|
| Nom du compte                  |            | Tremblay et associés     | Inc.                       |                                |
| Type de compte                 |            | De conformité            |                            |                                |
| Quantité                       | *          | 67000                    | ?                          |                                |
| Commentaire                    |            |                          |                            |                                |
|                                |            |                          |                            |                                |
| En cliquant sur le bouton « Se | oumettre » | , je certifie, sous pein | e des sanctions prévues au | Règlement concernant le systèm |

En cliquant sur le bouton « Soumettre », je certifie, sous peine des sanctions prévues au Règlement concernant le système de plafonnement et d'échange de droits d'émission de gaz à effet de serre (R.R.Q., c. Q-2, r. 46.1), que je suis autorisé à faire cette demande au nom de l'entité qui détient les droits d'émission détenus dans ce compte. Je certifie que j'ai personnellement examiné et que je suis familier avec les déclarations et renseignements fournis dans cette page et qu'ils sont véridiques, exacts et complets.

#### Renseignements sur le compte du cédant

Le système CITSS saisit automatiquement les données relatives au compte du cédant en fonction des sélections précédentes.

#### Renseignements sur le compte du cessionnaire et information relative au transfert

Le RC/RCP doit saisir les données relatives au transfert dans le champs correspondant suivant :

#### Quantité de droits d'émission à transférer

Indiquer le nombre de droits d'émission à transférer. Cette quantité ne peut pas excéder le solde du compte disponible qui est affiché dans le détail du compte cédant (Figure 11). Le nombre indiqué doit être entier.

#### Visualisation de la demande de transfert

La page « Détails du transfert des droits d'émission », illustrée à la Figure 12, s'affiche à la suite de la soumission d'une proposition de transfert.

Le tableau de l'historique des transferts, situé au bas de l'écran, indique la date et l'heure de la soumission de chaque proposition ainsi que le nom du RCP\RC qui l'a soumise. Une proposition de transfert peut être annulée en tout temps par le RCP/RC qui l'a soumise, tant qu'elle affiche le statut « Proposé ».

#### Approbation de la demande de transfert

Lorsque le transfert a été proposé par un RC/RCP du cédant, un autre RC/RCP du cédant doit approuver la proposition de transfert. Voir la section 4.

#### Figure 12 : Détails du transfert vers un compte de conformité

#### Détails du transfert des droits d'émission

Cette page présente l'information détaillée à propos du transfert correspondant au numéro d'identification de transfert indiqué. Le statut de ce transfert (proposé, approuvé, complété) indique la dernière étape qui a été complétée par les représentants de comptes du cédant. La proposition de transfert doit être approuvée par un représentant de comptes du cédant différent de celui qui a soumis la proposition, avant minuit (heure de l'Est) le second jour calendaire suivant la proposition de transfert. Une demande de transfert vers le compte de conformité NE NÉCESSITE PAS d'acceptation et est complétée dès l'approbation par le deuxième représentant de compte du cédant.

| Numéro de compte                        | QC2788-3301           |
|-----------------------------------------|-----------------------|
| Type de compte                          | Général               |
| Numéro d'identification du<br>transfert | 126558                |
| Туре                                    | De conformité         |
| Droits d'émission                       | 2017 Unité d'émission |
| Statut du transfert                     | Proposé?              |
| Quantité                                | 67 000                |

#### Comptes

|                          | Compte du cédant          | Compte du cessionnaire    |
|--------------------------|---------------------------|---------------------------|
| Dénomination sociale     | Tremblay et associés Inc. | Tremblay et associés Inc. |
| Dénomination commerciale | Tremblay et associés      | Tremblay et associés      |
| Numéro de compte         | QC2788-3301               | QC2788-3302               |
| Type de compte           | Général                   | De conformité             |

| Historique des événements de transfert     |                         |             |                     |  |  |  |
|--------------------------------------------|-------------------------|-------------|---------------------|--|--|--|
| Événement                                  | Date de l'événement     | Commentaire | Action realisée par |  |  |  |
| Proposition                                | 2018-04-09 14:56:38 HAE |             | Marie Tremblay      |  |  |  |
|                                            |                         |             |                     |  |  |  |
| Retour Annuler la proposition de transfert |                         |             |                     |  |  |  |

32

#### 3.3.5 Transfert d'un compte général à une chambre de compensation

Cette opération permet de proposer un transfert de droits d'émission du compte général d'un émetteur ou d'un participant vers une chambre de compensation.

#### Proposition de transfert

- **ÉTAPE 1** Pour faire une proposition de transfert, tous les champs marqués d'un astérisque (\*) doivent être remplis (Figure 13).
- **ÉTAPE 2** Attester l'exactitude et l'exhaustivité des renseignements fournis sur le transfert **en saisissant le mot de passe** dans le champ situé en dessous de l'attestation.
- **ÉTAPE 3** Pour soumettre la proposition de transfert, cliquer sur le bouton « **Soumettre** » situé au bas de l'écran.

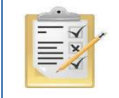

La section 8 indique la manière d'obtenir le numéro de compte général et le numéro de référence de l'entité du cessionnaire.

Figure 13 : Saisie des informations du transfert d'un compte général vers une chambre de compensation

#### Proposer un transfert général - vers une chambre de compensation

Cette page sert à proposer un transfert de droits d'émission vers le compte d'une chambre de compensation. La chambre de compensation détient temporairement des droits d'émission dans son compte afin de compenser et de régler un transfert entre deux entités inscrites dans le système CITSS. Une chambre de compensation doit être inscrite dans le système CITSS. Le transfert des droits d'émission prend effet lorsque la dernière des étapes suivantes est complétée :

Étape 1 : Un représentant de comptes du cédant propose le transfert dans le système CITSS. Après qu'il a cliqué sur le bouton « Soumettre », l'étape 1 est complétée et le transfert a le statut « Proposé ». Les représentants de comptes du cédant en sont avisés par courriel.

Étape 2 : Un représentant de comptes du cédant approuve la proposition de transfert dans le système CITSS. À l'exception des participants personnes physiques, le représentant qui approuve le transfert doit être différent de celui qui l'a proposé. La proposition de transfert doit être approuvée avant minuit (heure de l'Est) le second jour calendaire suivant la proposition de transfert. Après que le représentant de comptes a cliqué sur le bouton « Soumettre le transfert », l'étape 2 est complétée et le transfert a le statut « Complété ». Les représentants de comptes du cédant et du cessionnaire en sont avisés par courriel.

Une demande de transfert vers le compte d'une chambre de compensation ne requiert pas d'acceptation. Le transfert prend effet lorsque le second représentant de comptes du cédant approuve la proposition de transfert.

#### Détails du compte du cédant

| Numéro de compte           | QC2788-3301               |
|----------------------------|---------------------------|
| Type de compte             | Général                   |
| Dénomination sociale       | Tremblay et associés Inc. |
| Dénomination commerciale   | Tremblay et associés      |
| Droit d'émission           | 2020 Unité d'émission     |
| Solde du compte            | 216 870                   |
| Solde du compte disponible | 216 870                   |

#### Compte du cessionnaire et informations de transfert

| Numéro de compte                                                                                                    | *                                          | QC2827-3346 ?                                                                                                    |
|----------------------------------------------------------------------------------------------------|--------------------------------------------|----------------------------------------------------------------------------------------------------|
| Numéro de référence de l'entité                                                                                                    | *                                          | 88113522 ?                                                                                                    |
| Quantité                                                                                                    | *                                          | 1000 ?                                                                                                    |
| Code de la bourse et du contrat                                                                                                    |                                            | Sélectionner V ?                                                                                                    |
| Le code de bourse et de<br>contrat n'est pas disponible<br>parmi les choix                                                                             |                                            | ∑ <sup>?</sup>                                                                                                    |
| Autre bourse                                                                                                    |                                            | ?                                                                                                    |
| Autre contrat                                                                                                    |                                            | ?                                                                                                    |
| Date de clôture de la séance<br>pour le contrat                                                                                                    | *                                          | 9 ▼ avril ▼ 2018 ▼ ?                                                                                                    |
| Prix à la clôture de la séance<br>pour le contrat                                                                                                    | *                                          | 16 ?                                                                                                    |
| Devise                                                                                                    | *                                          | CAD V?                                                                                                    |
| Commentaire                                                                                                    |                                            | $\bigcirc$                                                                                                    |
| En cliquant sur le bouton « Soumel<br>droits d'émission de gaz à effet de<br>d'émission détenus dans ce compt<br>cette page et qu'ils sont véridiques. | ttre », j<br>serre (<br>e. Je c<br>, exact | je certifie, sous peine des sanctions prévues au Règlement concernant le système de plafonnement et d'échange de<br>(R.R.Q., c. Q-2, r. 46.1), que je suis autorisé à faire cette demande au nom de l'entité qui détient les droits<br>sertifie que j'ai personnellement examiné et que je suis familier avec les déclarations et renseignements fournis dans<br>ts et complets. |

| Mot de passe      | * | •••••• |
|-------------------|---|--------|
| Annuler Soumettre |   |        |

#### Renseignements sur le compte du cédant

Le système CITSS saisit automatiquement les données relatives au compte du cédant en fonction des sélections précédentes.

#### Renseignements sur le compte du cessionnaire et information relative au transfert

Le RC/RCP doit saisir les données relatives au transfert dans les champs correspondants suivants :

#### Numéro de compte

C'est le numéro de compte de l'entité cessionnaire. Pour obtenir le numéro de compte de l'entité du cessionnaire, s'adresser à l'un de ses RC/RCP. Le numéro de compte est composé d'une abréviation en deux lettres du gouvernement participant (par exemple « QC » pour Québec) suivie de deux séries de quatre chiffres séparées par un trait d'union (par exemple QC1234-1234).

#### Numéro de référence de l'entité

C'est le numéro de référence de l'entité cessionnaire. Pour obtenir le numéro de référence de l'entité du cessionnaire, s'adresser à l'un de ses RC/RCP. Le numéro de référence de l'entité est composé de huit chiffres.

#### Quantité

C'est la quantité de droits d'émission à être transférée. Cette quantité ne peut pas excéder le solde du compte disponible qui est affiché dans le détail du compte cédant (Figure 13). Saisir un nombre entier dans le champ « Quantité ».

#### Code de la bourse et du contrat

Choisir le code correspondant à la bourse par laquelle transige les droits d'émission de la transaction, ainsi que le code que cette bourse a assigné au contrat. Si le code de la bourse et du contrat n'est pas disponible parmi les choix, voir le champ suivant.

#### Le code de la bourse et du contrat n'est pas disponible parmi les choix

Cocher cette case seulement si le code de la bourse et du contrat n'est pas disponible parmi les choix du menu déroulant ci-dessus. Si cette case est cochée, inscrire l'information demandée dans les champs « Autre bourse » et « Autre contrat » cidessous.

#### Autre bourse

Inscrire le code d'une autre bourse seulement si la case « Le code de la bourse et du contrat n'est pas disponible parmi les choix » a été cochée.

#### Autre contrat

Inscrire un autre code de contrat seulement si la case « Le code de la bourse et du contrat n'est pas disponible parmi les choix » a été cochée.

#### Date de clôture de la séance pour le contrat

La date de clôture de la séance pour le contrat est la date à laquelle le contrat arrive à échéance, c'est aussi la date à laquelle le prix pour le transfert des droits d'émission est établi.

#### Prix à la clôture de la séance pour le contrat

Le prix à la clôture de la séance pour le contrat est le prix des droits d'émission de ce code de contrat établi à la fermeture de cette bourse le jour d'échéance du contrat.

#### Devise

La devise est requise lorsqu'un prix est entré. USD est le dollar des États-Unis. CAD est le dollar canadien.

#### Visualisation de la demande de transfert

La page « Détails du transfert des droits d'émission », illustrée à la Figure 14, s'affiche à la suite de la soumission d'une proposition de transfert.

Le tableau de l'historique des transferts, situé au bas de l'écran, indique la date et l'heure de la soumission de chaque proposition ainsi que le nom du RC/RCP qui l'a soumise. Une proposition de transfert peut être annulée en tout temps par le RC/RCP qui l'a soumise, tant qu'elle affiche le statut « Proposé ».

#### Approbation de la demande de transfert

Lorsque le transfert a été proposé par un RC/RCP du cédant, un autre RC/RCP du cédant doit approuver la proposition de transfert. Voir la section 4.

#### Figure 14 : Détails du transfert vers la chambre de compensation

#### Détails du transfert des droits d'émission

Cette page présente l'information détaillée à propos du transfert correspondant au numéro d'identification de transfert indiqué. Le statut de ce transfert (proposé, approuvé, complété) indique la dernière étape qui a été complétée par les représentants de comptes du cédant. La proposition de transfert doit être approuvée, par un représentant de comptes du cédant différent de celui qui a soumis la proposition, avant minuit (heure de l'Est) le second jour calendaire suivant la proposition de transfert. Une demande de transfert vers une chambre de compensation NE NÉCESSITE PAS d'acceptation et est complétée dès l'approbation par le deuxième représentant de compte du cédant.

| Numéro de compte                                  | QC2788-3301                     |
|---------------------------------------------------|---------------------------------|
| Type de compte                                    | Général                         |
| Numéro d'identification du<br>transfert           | 126559                          |
| Туре                                              | Vers la chambre de compensation |
| Droits d'émission                                 | 2020 Unité d'émission           |
| Statut du transfert                               | Proposé ?                       |
| Code de la bourse et du contrat                   | ICE - CAN                       |
| Date de clôture de la séance pour<br>le contrat   | 2018-04-09                      |
| Prix à la clôture de la séance pour<br>le contrat | 16,00 \$                        |
| Devise                                            | CAD                             |
| Quantité                                          | 1 000                           |

#### Comptes

|                          | Compte du cédant          | Compte du cessionnaire  |
|--------------------------|---------------------------|-------------------------|
| Dénomination sociale     | Tremblay et associés Inc. | Compensation Test Inc.  |
| Dénomination commerciale | Tremblay et associés      | Compensation Test Inc.  |
| Numéro de compte         | QC2788-3301               | QC2827-3346             |
| Type de compte           | Général                   | Chambre de compensation |

#### Historique des événements de transfert

| Événement                                  | Date de l'événement     | Commentaire | Action realisée par |  |  |
|--------------------------------------------|-------------------------|-------------|---------------------|--|--|
| Proposition                                | 2018-04-09 16:01:55 HAE |             | Marie Tremblay      |  |  |
|                                            |                         |             |                     |  |  |
| Retour Annuler la proposition de transfert |                         |             |                     |  |  |

#### 3.3.6 Transfert d'un compte général vers le compte de retrait du ministre

Cette opération permet de transférer des droits d'émission vers le compte de retrait du ministre.

Le retrait volontaire de droits d'émission est un **acte permanent** et **ne permet pas de remplir les obligations réglementaires de conformité** d'un émetteur concernant ses émissions de gaz à effet de serre.

#### **Proposition de transfert**

- **ÉTAPE 1** Pour faire une proposition de transfert, tous les champs marqués d'un astérisque (\*) doivent être remplis (Figure 15).
- **ÉTAPE 2** Attester l'exactitude et l'exhaustivité des renseignements fournis sur le transfert **en saisissant le mot de passe** dans le champ situé en dessous de l'attestation.
- **ÉTAPE 3** Pour soumettre la proposition de transfert, cliquer sur le bouton « **Soumettre** » situé au bas de l'écran.

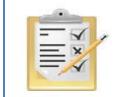

La section 8 indique la manière d'obtenir le numéro de compte général et le numéro de référence de l'entité du cessionnaire.

#### Figure 15 : Saisie des informations du transfert vers le compte de retrait du gouvernement

#### Proposer un transfert vers le compte de retrait du gouvernement

Cette page sert à réaliser un retrait volontaire de droits d'émission. Un retrait volontaire de droits d'émission est un transfert depuis le compte général d'un émetteur ou d'un participant vers le compte de retrait du gouvernement participant. Le retrait volontaire de droits d'émission est un acte permanent et ne permet pas de remplir les obligations réglementaires de conformité qu'un émetteur a concernant ses émissions de gaz à effet de serre. Le transfert de retrait volontaire des droits d'émission prend effet lorsque la dernière des étapes suivantes est complétée :

Étape 1 : Un représentant de comptes du cédant propose le transfert dans le système CITSS. Après qu'il a cliqué Soumettre, l'étape 1 est complétée et le transfert a le statut Proposé. Les représentants de comptes du cédant en sont avisés par courriel.

Étape 2 : Un représentant de comptes du cédant approuve la proposition de transfert dans le système CITSS. À l'exception des participants personnes physiques, le représentant qui approuve le transfert doit être différent de celui qui l'a proposé. La proposition de transfert doit être approuvée avant minuit (heure de l'Est) le second jour calendaire suivant la proposition de transfert. Après que le représentant de comptes a cliqué Soumettre le transfert, l'étape 2 est complétée et le transfert a le statut Approuvé. Les représentants de comptes du cédant et l'administrateur du gouvernement participant en sont avisés par courriel.

Étape 3 : L'administrateur du gouvernement participant accepte la proposition de transfert dans le système CITSS. Après qu'il a cliqué Soumettre le transfert, l'étape 3 est complétée et le transfert a le statut Complété. Les représentants de comptes du cédant et l'administrateur du gouvernement participant en sont avisés par courriel.

#### Détails du compte du cédant

| QC2788-3301               |
|---------------------------|
| Général                   |
| Tremblay et associés Inc. |
| Tremblay et associés      |
| 2020 Unité d'émission     |
| 215 870                   |
| 215 870                   |
|                           |

#### Compte du cessionnaire et information de transfert

| Numéro de compte |   | QCJ994-986             |  |  |
|------------------|---|------------------------|--|--|
| Nom du compte    |   | Gouvernement du Québec |  |  |
| Type de compte   |   | Retrait                |  |  |
| Quantité         | * | 1500 ?                 |  |  |
| Commentaire      |   |                        |  |  |

En cliquant sur le bouton « Soumettre », je certifie, sous peine des sanctions prévues au Règlement concernant le système de plafonnement et d'échange de droits d'émission de gaz à effet de serre (R.R.Q., c. Q-2, r. 46.1), que je suis autorisé à faire cette demande au nom de l'entité qui détient les droits d'émission détenus dans ce compte. Je certifie que j'ai personnellement examiné et que je suis familier avec les déclarations et renseignements fournis dans cette page et qu'ils sont véridiques, exacts et complets.

#### Renseignements sur le compte du cédant

Le système CITSS saisit automatiquement les données relatives au compte du cédant en fonction des sélections précédentes.

#### Renseignements sur le compte du cessionnaire et information relative au transfert

Le RC/RCP doit saisir les données relatives au transfert dans le champ correspondant suivant :

#### Quantité

C'est la quantité de droits d'émission à être transférée. Cette quantité ne peut pas excéder le solde du compte disponible qui est affiché dans le détail du compte cédant (Figure 15). Saisir un nombre entier dans le champ « Quantité ».

#### Visualisation de la demande de transfert

La page « Détails du transfert des droits d'émission », illustrée à la Figure 16, s'affiche à la suite de la soumission d'une proposition de transfert.

Le tableau de l'historique des transferts, situé au bas de l'écran, indique la date et l'heure de la soumission de chaque proposition ainsi que le nom du RC/RCP qui l'a soumise. Une proposition de transfert peut être annulée en tout temps par le RC/RCP qui l'a soumise, tant qu'elle affiche le statut « Proposé ».

#### Approbation de la demande de transfert

Lorsque le transfert a été proposé par un RC/RCP du cédant, un autre RC/RCP du cédant doit approuver la proposition de transfert. Voir la section 4.

#### Figure 16 : Détails du transfert vers le compte de retrait du gouvernement

#### Détails du transfert des droits d'émission

Cette page présente l'information détaillée à propos du transfert correspondant au numéro d'identification de transfert indiqué. Le statut de ce transfert (proposé, approuvé, complété) indique la dernière étape qui a été complétée par les représentants de comptes du cédant et l'administrateur du gouvernement participant. La proposition de transfert doit être approuvée, par un représentant de comptes du cédant différent de celui qui a soumis la proposition, avant minuit (heure de l'Est) le second jour calendaire suivant la proposition de transfert. Le transfert de retrait volontaire des droits d'émission n'expire pas suite à son approbation et prend effet lorsque l'administrateur du gouvernement participant accepte le transfert.

| Numéro de compte                        | QC2788-3301           |
|-----------------------------------------|-----------------------|
| Type de compte                          | Général               |
| Numéro d'identification du<br>transfert | 128561                |
| Туре                                    | Retrait volontaire    |
| Droits d'émission                       | 2020 Unité d'émission |
| Statut du transfert                     | Proposé ?             |
| Quantité                                | 1 500                 |
|                                         |                       |

#### Comptes

|                          | Compte du cédant          | Compte du cessionnaire |
|--------------------------|---------------------------|------------------------|
| Dénomination sociale     | Tremblay et associés Inc. | Gouvernement du Québec |
| Dénomination commerciale | Tremblay et associés      |                        |
| Numéro de compte         | QC2788-3301               | QCJ994-986             |
| Type de compte           | Général                   | Retrait                |

| Événement   | Date de l'événement     | Commentaire | Action realisée par |
|-------------|-------------------------|-------------|---------------------|
| Proposition | 2018-04-09 16:33:08 HAE |             | Marie Tremblay      |

Retour Annuler la proposition de transfert

# 4. Approbation d'un transfert

Lorsqu'un RC/RCP soumet une proposition de transfert, le statut « Proposé » s'affiche dans le tableau « Transferts en attente » de la page d'accueil de tous les RC/RCP du cédant. Ces RC/RCP sont également avisés par courriel de la présence d'une proposition de transfert en attente d'approbation.

Un RC/RCP **du cédant**, **différent de celui qui a proposé le transfert**, doit approuver la proposition de transfert. Un participant personne physique, qui est obligatoirement l'unique représentant de son compte, peut proposer lui-même les transferts qu'il souhaite effectuer.

À partir de la page d'accueil de l'utilisateur, deux encadrés sont présentés (« Mes comptes », et « Transferts en attente ») contenant chacun des catégories clés d'information.

L'encadré « **Transferts en attente** » répertorie les transferts impliquant des comptes pour lesquels l'utilisateur est le RCP, un RC ou un AOC et qui ne sont pas complétés. Les transferts en attente peuvent afficher les statuts « Proposé » ou « Approuvé ».

Les transferts affichant le statut « Proposé » sont en attente de l'approbation de l'un des RC/RCP du cédant.

- ÉTAPE 1 Sélectionner le transfert à approuver. Chacun des transferts inscrits dans l'encadré « Transferts en attente » est identifié par un numéro d'identification. Pour approuver un transfert, cliquer sur le numéro du transfert à approuver (voir les numéros de transfert à la Figure 17). La page « Détails du transfert des droits d'émission » s'affichera (Figure 18).
- **ÉTAPE 2** Vérifier la proposition de transfert. La page « Détails du transfert des droits d'émission », illustrée à la Figure 18, présente les données relatives au transfert sélectionné.

Le tableau « Historique des événements de transfert », situé au bas de la page, indique la date et l'heure de la soumission de chaque proposition de transfert ainsi que le nom du RC/RCP qui l'a soumise. Une proposition de transfert peut être annulée en tout temps par le RC/RCP qui l'a soumise, tant qu'elle affiche le statut « Proposé ».

- **ÉTAPE 3** Approuver la proposition de transfert. Pour approuver une proposition de transfert, sélectionner la case « Approuvé » située au bas de la page dans le tableau « Approuver ou refuser le transfert ». Il est également possible de refuser cette proposition de transfert en sélectionnant la case « Refusé ».
- ÉTAPE 4 Ajouter un commentaire si requis. Ce champs permet d'ajouter un commentaire, par exemple, pour justifier le choix effectué. Tous les RCP/RC et AOC du cédant et du cessionnaire pourront visualiser les commentaires. Il est obligatoire d'ajouter un commentaire dans le cas d'un refus. Les RCP/RC et AOC du cessionnaire ne pourront pas visualiser les commentaires et ne seront pas avisés du refus.

- ÉTAPE 5 Attester l'exactitude et l'exhaustivité des renseignements fournis sur le transfert **en saisissant le mot de passe** dans le champ situé en dessous de l'attestation.
- **ÉTAPE 6 Confirmer l'approbation de la proposition de transfert** en cliquant sur le bouton « Soumettre le transfert » situé au bas de l'écran.

CITSS English • Français • CONNECTÉ SOUS LE NOM : qctest1 WCI Inc Dernière session ouverte : 2018-04-09 16:48:34 HAE Bienvenue au système CITSS de la WCI Fermer la session Accueil Pour nous joindre 🕕 Votre session a mis un terme à une autre session active qui utilise le même identifiant et mot de passe que les vôtres. Mon profil utilisateur Mes comptes Ouverture d'un compte Dénomination Dénomination commerciale Numéro de compte Gouvernement participant Statut du compte Actions Type de compte général Tremblay et associés Général QC2788-3301 Québec Visualiser Tremblay et associés Inc. Actif Rapports De conformité QC2788-3302 Québec Tremblay et Tremblay et associés Actif Visualiser associés Inc. Glossaire Test BW One Général QC2791-3305 Québec Actif Visualiser Citss et associés Citss Org. account Général QC2792-3306 Québec Actif Visualiser QC2792-3307 Citss et associés Citss Org. account De conformité Québec Actif Visualiser Inc. 5 enregistrements Transferts en attente Numéro d'identification du transfert Nom du compte du cessionnaire Type de compte du cessionnaire Mis à jour le Nom du compte du cédant Type de compte du cédant Statut 126558 Tremblay et Général Tremblay et associés Inc. (QC2788-3302) De conformité Proposé 2018-04-09 associés Inc. (QC2788-3301) 126561 Tremblay et associés Inc. (QC2788-3301) Général Gouvernement du Québec (QCJ994-986) Retrait Proposé 2018-04-09 Compensation Test Inc. (QC2827-3348) Chambre de compensation 2018-04-09 126562 Tremblay et Général Proposé associés Inc. (QC2788-3301) 126563 Tremblay et associés Inc. Général Citss et associés Inc. (QC2792-3306) Général Proposé 2018-04-09 (QC2788-3301) 4 enregistrements

Figure 17 : Page d'accueil de l'utilisateur du système CITSS

Figure 18 : Détails du transfert des droits d'émission

#### Détails du transfert de droits d'émission

Cette page présente l'information détaillée à propos du transfert correspondant au numéro d'identification de transfert indiqué. Le statut de ce transfert (proposé, approuvé, complété) indique la dernière étape qui a été complétée par les représentants de comptes du cédant et du cessionnaire. La proposition de transfert doit être approuvée, par un représentant de comptes du cédant différent de celui qui a soumis la proposition, avant minuit (heure de l'Est) le second jour calendaire suivant la proposition de transfert. Le transfert doit être accepté, par un représentant de comptes du cessionnaire, avant minuit (heure de l'Est) le troisième jour calendaire suivant la proposition de transfert.

| Numéro de compte                        | QC2788-33D1                       |
|-----------------------------------------|-----------------------------------|
| Type de compte                          | Général                           |
| Numéro d'identification du<br>transfert | 126563                            |
| Туре                                    | Général - de gré à gré <= 3 jours |
| Droits d'émission                       | 2017 Unité d'émission             |
| Statut du transfert                     | Proposé ?                         |
| Date de l'entente                       | 2018-04-09                        |
| Date de la transaction                  |                                   |
| Date de transaction non précisée        | Oui                               |
| Prix                                    | 17,00 \$                          |
| Devise                                  | CAD                               |
| Si le prix est de zéro, le transfert:   |                                   |
| Quantité                                | 10 000                            |

#### Comptes

|                          | Compte du cédant          | Compte du cessionnaire |
|--------------------------|---------------------------|------------------------|
| Dénomination sociale     | Tremblay et associés Inc. | Citss et associés Inc. |
| Dénomination commerciale | Tremblay et associés      | Citss Org. account     |
| Numéro de compte         | QC2788-3301               | QC2792-3306            |
| Type de compte           | Général                   | Général                |

#### Historique des événements de transfert

| Événement           | Date de l'événement     | Commentaire | Action realisée par |
|---------------------|-------------------------|-------------|---------------------|
| Proposition         | 2018-04-09 16:49:23 HAE |             | Marie Tremblay      |
| Approuver ou refuse | er le transfert         |             |                     |

Un transfert vers le compte général CITSS d'une autre entité a été proposé. Ce transfert doit être approuvé ou refusé avant minuit (Heure de l'Est) le second jour calendaire suivant la proposition de transfert par un autre représentant de comptes du cédant. Si cette proposition de transfert est acceptée, les représentants de comptes du cessionaire seront avisés de la décision. Un représentant de comptes du cessionaire devra accepter ou refuser cette demande de transfert afin de le compléter.

|   | - champ obligatoire                                                                                                    |                                                                                                    |                                                                                                    |                                                                                                    |                                                                                                    |
|---|----------------------------------------------------------------------------------------------------|----------------------------------------------------------------------------------------------------|----------------------------------------------------------------------------------------------------|----------------------------------------------------------------------------------------------------|----------------------------------------------------------------------------------------------------|
|   | Décision                                                                                                    | * O Approv<br>O Refusé                                                                                     | uvé                                                                                                    |                                                                                                    |                                                                                                    |
|   | Commentaire                                                                                                    |                                                                                                    |                                                                                                    | 0                                                                                                    |                                                                                                    |
|   | En oliquant sur le bouton « Sc<br>d'échange de droits d'émissio<br>les droits d'émission détenus<br>renseignements fournis dans | oumettre », je oertifie, s<br>n de gaz à effet de sei<br>dans ce compte. Je oe<br>cette page et qu'ils soi | sous peine des sanctions prévu<br>rre (R.R.Q., c. Q-2, r. 46.1), qui<br>ertifie que j'ai personnellement<br>nt véndiques, exacts et comple | es au Règlement concernan<br>: je suis autorisé à faire cette<br>:xaminé et que je suis famili<br>s. | t le système de plafonnement et<br>: demande au nom de l'entité qui détient<br>er avec les déclarations et |
|   | Mot de passe Soumettre le transfert                                                                                             | *                                                                                                    |                                                                                                    |                                                                                                    |                                                                                                    |
| [ | Retour                                                                                                    |                                                                                                    |                                                                                                    |                                                                                                    |                                                                                                    |

Une fois la proposition de transfert approuvée, le système CITSS redirige le RC/RCP à la page du compte du cédant (Figure 19). Dans cet exemple, la phrase « Le transfert a été approuvé » s'affiche. Le système CITSS enregistre les détails de l'action et le statut du transfert passe à « Approuvé ».

Figure 19 : Page « Compte général » du système CITSS

| WCL, Inc.                                              | CITSS Système de suivi des droits d'émission (CITSS) English · Français · CONNECTÉ SOUS LE NOM : qctest                                                                                                    |
|--------------------------------------------------------|----------------------------------------------------------------------------------------------------|
| Fermer la session                                      | Compte Général de Tremblay et associés Inc. (QC2788-3301)                                                                                                    |
| Accueil<br>Pour nous joindre<br>Mon profil utilisateur | Le transfert a été approuvé.                                                                                                    |
| Ouverture d'un compte<br>général                       | Les renseignements de votre compte sont présentés ci-dessous. Cliquez sur le bouton « Détails du compte » pour consulter ou modifier les renseignements<br>sur l'entité et ses représentants de comptes. Pour amoroer un transfert de droits d'émission à partir de ce compte, cliquez sur le bouton « Proposer un<br>transfert » à partir de l'onglet « Avoirs ». Pour consulter l'historique des transferts de ce compte, sélectionnez l'onglet « Transferts ». |
|                                                        | Numéro de compte QC2788-3301                                                                                                    |
| Rapports                                               | Type de compte Général                                                                                                    |
| Glossaire                                              | Statut du compte Actif                                                                                                    |
|                                                        | Solde du compte 328 170                                                                                                    |
|                                                        | Solde du compte disponible 248 870                                                                                                    |
|                                                        | Détails du compte                                                                                                    |
|                                                        |                                                                                                    |
|                                                        | Avoirs Transferts                                                                                                    |
|                                                        | Millésime Gouv.<br>des droits participant Type Sous Protocole Code du Quantité Proposer un<br>transfert                                                                                                    |
|                                                        | 2017 Unité<br>d'émission 112 300 Proposer un<br>transfert                                                                                                    |
|                                                        | 2020 Unité<br>d'émission 215 870 Proposer un<br>transfert                                                                                                    |
|                                                        | CSV Excel 2 enregistrements                                                                                                    |

Si la phase d'acceptation par un RCP/RC du cessionnaire n'est pas requise, le système enregistre les données de l'approbation et transfère les droits d'émission, puis le transfert prend le statut « Complété ».

# 5. Acceptation d'un transfert

Une fois le transfert approuvé, il doit être accepté par un RCP/RC du **cessionnaire, ou par un administrateur du gouvernement pour les transferts vers le compte de retrait du ministre**.

Les transferts entre les comptes d'un émetteur (de son compte général vers son compte de conformité) ainsi que les transferts vers le compte d'une chambre de compensation ont le statut « **Complété** » dès leur approbation par le second RC/RCP du cédant.

L'encadré « **Transferts en attente** » de la page d'accueil répertorie les transferts impliquant des comptes pour lesquels l'utilisateur est le RCP, un RC ou un AOC et qui ne sont pas complétés. Les transferts en attente peuvent afficher les statuts « Proposé » ou « Approuvé ».

Les transferts affichant le statut « Approuvé » sont en attente de l'acceptation de l'un des RC/RCP du cessionnaire.

- ÉTAPE 1 Sélectionner le transfert à accepter. Chacun des transferts inscrits dans l'encadré « Transferts en attente » est identifié par un numéro d'identification. Pour accepter un transfert, cliquer sur le numéro du transfert à accepter (voir les numéros de transfert à la Figure 20). La page « Détails du transfert des droits d'émission » s'affichera (Figure 21).
- **ÉTAPE 2** Vérifier le transfert. La page « Détails du transfert des droits d'émission », illustrée à la Figure 21, présente les données relatives au transfert sélectionné.

Le tableau « Historique des événements de transfert », situé au bas de la page, indique la date et l'heure de chaque proposition et de l'approbation du transfert ainsi que le nom des RC/RCP ayant effectué chacune des étapes du processus.

- ÉTAPE 3 Accepter le transfert. Pour accepter un transfert, sélectionner la case « Accepté » située au bas de la page dans le tableau « Accepter ou refuser le transfert ». Il est également possible de décliner le transfert en sélectionnant la case « Décliné ».
- ÉTAPE 4 Ajouter un commentaire si requis. Ce champ permet d'ajouter un commentaire, par exemple, pour justifier le choix effectué. Tous les RCP/RC et AOC du cédant et du cessionnaire pourront visualiser les commentaires. Il est obligatoire d'ajouter un commentaire dans le cas où le transfert est décliné.
- **ÉTAPE 5** Attester l'exactitude et l'exhaustivité des renseignements fournis sur le transfert **en saisissant le mot de passe** dans le champ situé en dessous de l'attestation.
- **ÉTAPE 5 Confirmer l'acceptation du transfert.** Pour confirmer l'acceptation du transfert, cliquer sur le bouton « **Soumettre le transfert** », situé au bas de l'écran.

| Accueil<br>Pour nous joindre<br>Mon profil utilisateur<br>Ouverture d'un compte<br>général<br>Rapports<br>Glossaire<br>Ma<br>Citt<br>Citt | es comptes<br>énomination Dé<br>con<br>remblay et<br>ssociés Inc.<br>remblay et<br>ssociés Inc.<br>arie Tremblay<br>est Corp.<br>Que<br>larie Tremblay<br>et<br>se et associés<br>con<br>citation<br>con<br>con<br>con<br>con<br>con<br>con<br>con<br>c | enomination<br>mmerciale<br>amblay et associés<br>amblay et associés<br>lebec Account | Type de<br>compte<br>Général<br>De conformité<br>Général | Numéro de<br>compte<br>QC2788-3301<br>QC2788-3302 | Gouverne<br>participar<br>Québec<br>Québec | ement Statu<br>omp<br>Actif   | t du Actie<br>te Vis | ons<br>ualiser   |
|----------------------------------------------------------------------------------------------------|----------------------------------------------------------------------------------------------------|---------------------------------------------------------------------------------------|----------------------------------------------------------|---------------------------------------------------|--------------------------------------------|-------------------------------|----------------------|------------------|
| Mon profil utilisateur De<br>Ouverture d'un compte général Tre<br>Rapports E<br>Glossaire Ma                                                                                                    | énomination     Décorremblay et sociés inc.       remblay et sociés inc.     Tre sociés inc.       sociés inc.     Que la sociés inc.       larie Tremblay     Citte context                                                                            | enomination<br>mmerciale<br>amblay et associés<br>amblay et associés<br>sebec Account | Type de<br>compte<br>Général<br>De conformité<br>Général | Numéro de<br>compte<br>QC2788-3301<br>QC2788-3302 | Gouverne<br>participal<br>Québec<br>Québec | ement Statu<br>comp<br>Actif  | t du Actie<br>te Vis | ons<br>ualiser   |
| Ouverture d'un compte<br>général     Ire<br>ass       Rapports     Tes       Glossaire     Ma       Citt     Inc                                                                                                    | remblay et<br>ssociés Inc. Tre<br>ssociés Inc. Tre<br>ssociés Inc. Que<br>arie Tremblay<br>itss et associés Citte<br>e                                                                                                    | emblay et associés<br>emblay et associés<br>lebec Account                             | Général<br>De conformité<br>Général                      | QC2788-3301<br>QC2788-3302                        | Québec<br>Québec                           | Actif                         | Vis                  | ualiser          |
| Rapports Tes<br>Glossaire Ma                                                                                                    | remblay et<br>ssociés Inc. Que<br>arie Tremblay<br>itss et associés Citta<br>c                                                                                                    | emblay et associés<br>lebec Account                                                   | De conformité<br>Général                                 | QC2788-3302                                       | Québec                                     |                               |                      |                  |
| Glossaire Ma                                                                                                    | est Corp. Que<br>larie Tremblay<br>itss et associés Citt                                                                                                    | ebec Account                                                                          | Général                                                  |                                                   |                                            | Actif                         | Vis                  | ualiser          |
| Glossaire Ma                                                                                                    | larie Tremblay<br>itss et associés<br>C                                                                                                    |                                                                                       |                                                          | QC2789-3303                                       | Québec                                     | Actif                         | Vis                  | ualiser          |
|                                                                                                    | itss et associes Cits                                                                                                    |                                                                                       | Général                                                  | QC2790-3304                                       | Québec                                     | Actif                         | Vis                  | ualiser          |
|                                                                                                    | <u>.</u>                                                                                                    | ss Org. account                                                                       | General                                                  | QC2792-3306                                       | Quebec                                     | Actif                         | Vis                  | ualiser          |
| Tra<br>Nu<br>d'i                                                                                                    | ansferts en attent<br>luméro<br>'identification du                                                                                                    | e<br>Nom du compte<br>du cédant                                                       | Type de<br>compte du                                     | Nom du co<br>cessionnai                           | npte du<br>re                              | Type de compte o cessionnaire | u Statut             | Mis à<br>jour le |
| tra<br>128                                                                                                    | ansfert<br>26558                                                                                                    | Tremblay et<br>associés Inc.<br>(QC2788-3301)                                         | cédant<br>Général                                        | Tremblay et Inc. (QC2788                          | associés<br>3-3302)                        | De conformité                 | Proposé              | 2018-<br>04-09   |
| 120                                                                                                    | 26561                                                                                                    | Tremblay et<br>associés Inc.<br>(QC2788-3301)                                         | Général                                                  | Gouverneme<br>Québec (QC                          | nt du<br>J994-986)                         | Retrait                       | Proposé              | 2018-<br>04-09   |
| 126                                                                                                    | 26562                                                                                                    | Tremblay et<br>associés Inc.<br>(QC2788-3301)                                         | Général                                                  | Compensatio<br>(QC2827-334                        | on Test Inc.<br>46)                        | Chambre de<br>compensation    | Proposé              | 2018-<br>04-09   |
|                                                                                                    | 26563                                                                                                    | Tremblay et<br>associés Inc.<br>(QC2788-3301)                                         | Général                                                  | Citss et asso<br>(QC2792-33)                      | ciés Inc.<br>06)                           | Général                       | Approuvé             | 2018-<br>04-09   |
|                                                                                                    |                                                                                                    |                                                                                       |                                                          |                                                   |                                            |                               | 4 enreg              | jistrements      |
|                                                                                                    |                                                                                                    |                                                                                       |                                                          |                                                   |                                            |                               |                      |                  |

# Figure 20 : Page d'accueil de l'utilisateur du système CITSS

|                        | Difference in the form                                                                                                    |                                                                                                    |                                                              |                                                 |                                                                         |                                     |  |
|------------------------|----------------------------------------------------------------------------------------------------|----------------------------------------------------------------------------------------------------|--------------------------------------------------------------|-------------------------------------------------|-------------------------------------------------------------------------|-------------------------------------|--|
| Fermer la session      | Détails du tran                                                                                                    | sfert de di                                                                                                    | roits d'émissi                                               | on                                              |                                                                         |                                     |  |
| Accuell                |                                                                                                    |                                                                                                    |                                                              |                                                 |                                                                         |                                     |  |
| Pour nous joindre      | Cette page présente l'information                                                                                                    | Cette page présente l'information détaillée à propos du transfert correspondant au numèro d'identification de transfert indiqué. Le statut de ce transfert |                                                              |                                                 |                                                                         |                                     |  |
| Mon profil utilisateur | (proposé, approuvé, complété) indique la dernière étape qui a été complétée par les représentants de comptes du cédant et du cessionnaire. La proposition<br>de transfert doit être annrouvée, par un représentant de comptes du cédant différent de selui qui a souveix la proposition, avant minuit (beure de l'Est) le |                                                                                                    |                                                              |                                                 |                                                                         |                                     |  |
|                        | second jour calendaire suivant la proposition de transfert. Le transfert doit être accepté, par un représentant de comptes du cessionnaire, avant minuit (heure                                                                                                    |                                                                                                    |                                                              |                                                 |                                                                         |                                     |  |
| Ouverture d'un compte  | de l'Est) le troisième jour calendaire suivant la proposition de transfert.                                                                                                    |                                                                                                    |                                                              |                                                 |                                                                         |                                     |  |
| a                      | Numéro de compte                                                                                                    | QC2792                                                                                                    | -3306                                                        |                                                 |                                                                         |                                     |  |
| Rapports               | Type de compte                                                                                                    | Général                                                                                                    |                                                              |                                                 |                                                                         |                                     |  |
| Glossaire              | Numèro d'identification du<br>transfert                                                                                                    | 126563                                                                                                    |                                                              |                                                 |                                                                         |                                     |  |
|                        | Туре                                                                                                    | Général                                                                                                    | - de grê à grê «= 3 jours                                    |                                                 |                                                                         |                                     |  |
|                        | Droits d'émission                                                                                                    | 2017 Un                                                                                                    | ité d'émission                                               |                                                 |                                                                         |                                     |  |
|                        | Statut du transfert                                                                                                    | Approuv                                                                                                    | ė?                                                           |                                                 |                                                                         |                                     |  |
|                        | Date de l'entente                                                                                                    | 2018-04                                                                                                    | -09                                                          |                                                 |                                                                         |                                     |  |
|                        | Date de la transaction                                                                                                    |                                                                                                    |                                                              |                                                 |                                                                         |                                     |  |
|                        | Date de transaction non pr                                                                                                    |                                                                                                    |                                                              |                                                 |                                                                         |                                     |  |
|                        | Prix                                                                                                    | 17.00.5                                                                                                    |                                                              |                                                 |                                                                         |                                     |  |
|                        | Devise                                                                                                    | CAD                                                                                                    |                                                              |                                                 |                                                                         |                                     |  |
|                        | Si le prix est de zèro, le tra                                                                                                    | nsfert:                                                                                                    |                                                              |                                                 |                                                                         |                                     |  |
|                        | Quantité                                                                                                    | 10 000                                                                                                    |                                                              |                                                 |                                                                         |                                     |  |
|                        |                                                                                                    |                                                                                                    |                                                              |                                                 |                                                                         |                                     |  |
|                        | Comptos                                                                                                    |                                                                                                    |                                                              |                                                 |                                                                         |                                     |  |
|                        | Comples                                                                                                    |                                                                                                    | Compte du cédant                                             |                                                 | Compte du conclonnaire                                                  |                                     |  |
|                        | Dénomination sociale                                                                                                    |                                                                                                    | Tremblay et associés inc.                                    |                                                 | Compte du cessionnaire                                                  |                                     |  |
|                        | Dénomination commerciale                                                                                                    |                                                                                                    | Tremblay et associés<br>QC2788-3301                          |                                                 | Cites Org. account                                                      |                                     |  |
|                        | Numéro de compte                                                                                                    |                                                                                                    |                                                              |                                                 | QC2792-3306                                                             |                                     |  |
|                        | Type de compte                                                                                                    |                                                                                                    | Général Général                                              |                                                 |                                                                         |                                     |  |
|                        | Historique des événe                                                                                                    | monte do tran                                                                                                    | transfert                                                    |                                                 |                                                                         |                                     |  |
|                        | Evénement                                                                                                    | Date de l'évênemen                                                                                                    | t                                                            | Commentaire                                     | Action realisée par                                                     |                                     |  |
|                        | Proposition                                                                                                    | 2018-04-09 16:49:23                                                                                                    | HAE                                                          |                                                 | Marle Tremblay                                                          |                                     |  |
|                        | Approbation                                                                                                    | 2018-04-09 16:56:43 (                                                                                                    | HAE                                                          |                                                 | Test_BW One                                                             |                                     |  |
|                        |                                                                                                    |                                                                                                    |                                                              |                                                 |                                                                         |                                     |  |
|                        | Accepter ou décliner le                                                                                                    | e transfert                                                                                                    |                                                              |                                                 |                                                                         |                                     |  |
|                        | Une entité a proposé un tran                                                                                                    | sfert de droits d'émiss                                                                                                    | ion vers le compte de l'entité                               | è que vous représente                           | z. En tant que représentant de cor                                      | mpte du                             |  |
|                        | cessionnaire, utiliser cette pa                                                                                                    | ige pour réviser la der                                                                                                    | nande de transfert. Ce trans                                 | fert doit être accepté                          | ou refusé avant minuit (Heure de l'                                     | Est) le troisième                   |  |
|                        | jour calendaire sulvant la pro<br>courriel de l'acceptation ou d                                                                                                    | position du transfert d<br>u refus de ce transfer                                                                                                    | ians le système CITSS. Les<br>t. Les droits d'émission ne se | représentants de com<br>eront pas transférés ta | ptes du cédant et du cessionaire s<br>ant qu'un représentant de comptes | eront avisés par<br>de l'entité que |  |
|                        | vous représentez n'aura pas                                                                                                    | accepté cette deman                                                                                                    | de de transfert dans le systè                                | me CITSS.                                       |                                                                         |                                     |  |
|                        | * - Champ obligatoire                                                                                                    |                                                                                                    |                                                              |                                                 |                                                                         |                                     |  |
|                        |                                                                                                    |                                                                                                    |                                                              |                                                 |                                                                         |                                     |  |
|                        | Décision                                                                                                    | * O 4000                                                                                                    |                                                              |                                                 |                                                                         |                                     |  |
|                        |                                                                                                    |                                                                                                    | ipie<br>InA                                                  |                                                 |                                                                         |                                     |  |
|                        | Commentaire                                                                                                    |                                                                                                    | -                                                            | Â                                               |                                                                         |                                     |  |
|                        |                                                                                                    |                                                                                                    |                                                              | $\sim$                                          |                                                                         |                                     |  |
|                        | En cliquant sur le bouton « S                                                                                                    | ournettre », je certifie,                                                                                                    | sous peine des sanctions p                                   | révues au Réglement                             | concernant le système de plafonn                                        | ement et                            |  |
|                        | d'échange de droits d'émissi                                                                                                    | on de gaz á effet de s                                                                                                    | erre (R.R.Q., c. Q-2, r. 40.1)                               | , que je suis autorisé                          | à faire cette demande au nom de l                                       | entité qui détient                  |  |
|                        | renseignements fournis dans                                                                                                    | i cette page et qu'ils s                                                                                                    | ont véridiques, exacts et con                                | ent examine et que je<br>nplets.                | suis lammer avec les declarations                                       | e                                   |  |
|                        | -                                                                                                    |                                                                                                    |                                                              | -                                               |                                                                         |                                     |  |
|                        | Not de passe                                                                                                    | *                                                                                                    |                                                              |                                                 |                                                                         |                                     |  |
|                        | wor on hasse                                                                                                    | -                                                                                                    |                                                              |                                                 |                                                                         |                                     |  |
|                        | Soumettre le transfert                                                                                                    |                                                                                                    |                                                              |                                                 |                                                                         |                                     |  |
|                        |                                                                                                    |                                                                                                    |                                                              |                                                 |                                                                         |                                     |  |
|                        |                                                                                                    |                                                                                                    |                                                              |                                                 |                                                                         |                                     |  |
|                        | Retour                                                                                                    |                                                                                                    |                                                              |                                                 |                                                                         |                                     |  |
| 1                      |                                                                                                    |                                                                                                    |                                                              |                                                 |                                                                         |                                     |  |

#### Figure 21 : Détails du transfert des droits d'émission

Une fois le transfert accepté, le système CITSS redirige le RC/RCP à la page du compte du cédant. Dans cet exemple, la phrase « Le transfert a été accepté et les droits d'émission transférés à votre compte » s'affiche (Figure 22). Le système CITSS enregistre les détails de l'action et le transfert prend le statut « Complété ».

| ueil                                                                                              |                                                     |                                               |                                             |                                  |                                                 |                                          |                                          |                           |
|---------------------------------------------------------------------------------------------------|-----------------------------------------------------|-----------------------------------------------|---------------------------------------------|----------------------------------|-------------------------------------------------|------------------------------------------|------------------------------------------|---------------------------|
| nous joindre   U Le transfet a été accepté et les droits d'émission transférés dans votre compte. |                                                     |                                               |                                             |                                  |                                                 |                                          |                                          |                           |
| a profil utilisateur                                                                              | Les renseignements o                                | le votre compte sont                          | présentés ci-desso                          | ous. Cliquez :                   | sur le bouton « Détails                         | du compte » pou                          | r consulter ou m                         | odifier les renseignen    |
| verture d'un compte<br>éral                                                                       | sur l'entité et ses repr<br>transfert » à partir de | ésentants de compte<br>l'onglet « Avoirs ». P | s. Pour amorcer ur<br>our consulter l'histo | n transfert de<br>orique des tra | droits d'émission à pa<br>nsferts de ce compte, | artir de ce compte,<br>sélectionnez l'on | , cliquez sur le bo<br>glet « Transferts | outon « Proposer un<br>». |
|                                                                                                   | Numéro de compte                                    | c                                             | DC2792-3306                                 |                                  |                                                 |                                          |                                          |                           |
| ports                                                                                             | Type de compte                                      | 0                                             | Général                                     |                                  |                                                 |                                          |                                          |                           |
| ssaire                                                                                            | Statut du compte                                    | ,                                             | Actif                                       |                                  |                                                 |                                          |                                          |                           |
|                                                                                                   | Solde du compte                                     | 3                                             | 339 216                                     |                                  |                                                 |                                          |                                          |                           |
|                                                                                                   | Solde du compte dis                                 | ponible                                       | 339 216                                     |                                  |                                                 |                                          |                                          |                           |
|                                                                                                   | Détails du compt                                    | e                                             |                                             |                                  |                                                 |                                          |                                          |                           |
|                                                                                                   | Avoirs                                              | ferts                                         |                                             |                                  |                                                 |                                          |                                          |                           |
|                                                                                                   | Millésime<br>des droits                             | Gouv.<br>participant                          | Туре                                        | Sous<br>type                     | Protocole<br>applicable                         | Code du<br>projet                        | Quantité                                 | Proposer un<br>transfert  |
|                                                                                                   | 2017                                                |                                               | Unité<br>d'émission                         |                                  |                                                 |                                          | 124 000                                  | Proposer un<br>transfert  |
|                                                                                                   | 2020                                                |                                               | Unité<br>d'émission                         |                                  |                                                 |                                          | 215 216                                  | Proposer un<br>transfert  |
|                                                                                                   |                                                     |                                               |                                             |                                  |                                                 |                                          |                                          |                           |

# 6. Historique des transferts

Pour accéder à l'historique des transferts des comptes auxquels il est associé, un RCP, un RC ou un AOC peut utiliser deux options en fonction de la nature de l'information qu'il désire consulter. La première option offre la possibilité de consulter la liste complète des transferts pour tous les comptes auxquels il est associé (section 6.1). La deuxième option permet de consulter uniquement les transferts impliquant un compte en particulier (section 6.2). Pour obtenir les détails d'un transfert en particulier, l'utilisateur doit cliquer sur son numéro d'identification (section 6.3).

#### 6.1 Accéder à l'historique des transferts de tous les comptes

ÉTAPE 1 Sélectionner « Rapports » dans le menu situé à gauche de l'écran à partir de la page d'accueil de l'utilisateur. La page « Rapports » s'affichera. Cliquer sur le bouton « Continuer » correspondant à « Historique des transferts » dans la colonne intitulée « Action » de l'encadré « Rapports sur les soldes et les transferts » (Figure 23).

À partir de la page « Historique des transferts de tous les comptes » (Figure 24), l'utilisateur peut générer des historiques de transferts personnalisés en utilisant la fonction de recherche. Les recherches sur les transferts peuvent être exécutées en fonction de leur statut, de leur type ainsi que du nom, du numéro et du type du compte.

Une fois les critères désirés sélectionnés, l'utilisateur doit cliquer sur le bouton « Rechercher » pour lancer la recherche.

La liste des transferts s'affiche dans le bas de cette page. Elle fournit des renseignements clés sur chaque transfert, notamment :

- le numéro d'identification du transfert;
- le statut relatif à l'état du transfert;
- le type de transfert;
- le nom du compte du cédant;
- le numéro de compte du cédant;
- le type de compte du cédant;
- le nom du compte du cessionnaire;
- le numéro de compte du cessionnaire;
- le type de compte du cessionnaire;
- la date et l'heure de la dernière mise à jour.

En cliquant sur le bouton « Effacer », l'utilisateur réinitialise la recherche, effaçant ainsi tous les critères sélectionnés. Si l'utilisateur ne remplit aucun champ, tous les transferts liés aux comptes des émetteurs ou des participants qu'il représente s'afficheront.

La liste peut être extraite en format Excel ou CSV en cliquant sur le lien correspondant affiché en dessous du tableau, du côté droit.

# Figure 23 : Rapports sur les soldes et les transferts

| Fermer la session                                         | Rapports                                                                                                    |                                                   |  |  |  |  |
|-----------------------------------------------------------|----------------------------------------------------------------------------------------------------|---------------------------------------------------|--|--|--|--|
| Accueil                                                   | Catto pago parmat à un utilisatour de consultor ou de télécharger les rapports de consécutants. Couv, si fourn                                                                                                    | issont dos ronsoignomonts normottant la           |  |  |  |  |
| Pour nous joindre<br>Mon profil utilisateur               | gestion des comptes CITSS par les utilisateurs. La plupart des rapports de représentants sont configurables, p<br>différents critères afin de créer des rapports sur mesure.                                                                                                    | permettant ainsi aux utilisateurs de sélectionner |  |  |  |  |
| Ouverture d'un compte<br>général<br>Rapports<br>Glossaire | L'historique des transferts liste les transferts de droits d'émission. Le rapport d'audit sur les transferts présente des informations supplémentaires qui sont<br>utiles pour supporter un audit des transferts. Le rapport sur les soldes de comptes des entités fournit le solde des comptes. Le relevé de compte mensuel<br>présente un état du solde des comptes et des transferts pour un mois précis. Le rapport d'émissions liste les émissions des établissements. Le rapport de<br>quantité correspondant à l'ajustement présente la quantité correspondant à l'ajustement des unités d'émission allouées par année. Le rapport des obligations<br>de conformité présente les renseignements détaillés et le statut des obligations de conformité approuvées. Le rapport des droits d'émission valables pour la<br>déduction présente la liste des droits d'émission pouvant être utilisés en fonction du type et de la période d'obligation sélectionnés. Le rapport des |                                                   |  |  |  |  |
|                                                           | notifications fournit des renseignements sur les notifications courantes ou antérieures.                                                                                                    |                                                   |  |  |  |  |
|                                                           | Pour creer un apport de representants, cliquéz sur le bouton « continuer » du apport concerne dans la colon<br>ouvrir une page de rapport permettant d'entrer des critères de recherche propre au rapport sélectionné.                                                                                                    | ine « Action » a droite. Le systeme CLISS va      |  |  |  |  |
|                                                           |                                                                                                    |                                                   |  |  |  |  |
|                                                           | Rapports sur les soldes et les transferts                                                                                                    |                                                   |  |  |  |  |
|                                                           | Nom du rapport                                                                                                    | Action                                            |  |  |  |  |
|                                                           | Historique des transferts                                                                                                    | Continuer                                         |  |  |  |  |
|                                                           | Rapport d'audit sur les transferts                                                                                                    | Continuer                                         |  |  |  |  |
|                                                           | Rapport sur les soldes de comptes des entités                                                                                                    | Continuer                                         |  |  |  |  |
|                                                           | Relevé de compte mensuel                                                                                                    | Continuer                                         |  |  |  |  |
|                                                           |                                                                                                    |                                                   |  |  |  |  |
|                                                           | Rapports de conformité                                                                                                    |                                                   |  |  |  |  |
|                                                           | Nom du rapport                                                                                                    | Action                                            |  |  |  |  |
|                                                           | Émissions                                                                                                    | Continuer                                         |  |  |  |  |
|                                                           | Quantité correspondant à l'ajustement                                                                                                    | Continuer                                         |  |  |  |  |
|                                                           | Obligations de la conformité                                                                                                    | Continuer                                         |  |  |  |  |
|                                                           | Obligations de conformité (exportation de données)                                                                                                    | Continuer                                         |  |  |  |  |
|                                                           | Droits d'émission valables pour la déduction                                                                                                    | Continuer                                         |  |  |  |  |
|                                                           | Notifications                                                                                                    | Continuer                                         |  |  |  |  |

|   | Fermer is session                                      | Historique des transferts de tous les comptes                           |                                                                                                    |                                                         |                                                                                                    |                                                                                                    |                                                                              |                                                                                                    |                                                           |                                                           |
|---|--------------------------------------------------------|-------------------------------------------------------------------------|----------------------------------------------------------------------------------------------------|---------------------------------------------------------|----------------------------------------------------------------------------------------------------|----------------------------------------------------------------------------------------------------|------------------------------------------------------------------------------|----------------------------------------------------------------------------------------------------|-----------------------------------------------------------|-----------------------------------------------------------|
|   | Accuell<br>Pour nous joindre<br>Mon profil utilisateur | Cette page liste tous<br>droits d'émission, séi<br>transfert ne possède | ies transferts d<br>ectionnez le nu<br>pas le statut «                                                                                                    | e droits d'êmi<br>mêro d'identi<br>Complété ».          | ission effectués depuis<br>fication du transfert. Les                                                                                                    | les comptes de l'er<br>s droits d'émission                                                                                                    | tité que vous<br>ne sont pas tr                                              | représentez. Pour v<br>ansférés dans le sy                                                                                                    | roir les détails d'un<br>stème CITSS tant (               | transfert de<br>que le                                    |
|   | Ouverture d'un compte<br>général                       | Numèro d'Identifica<br>transfert                                        | tion du                                                                                                    |                                                         |                                                                                                    |                                                                                                    |                                                                              |                                                                                                    |                                                           |                                                           |
|   | Rapports                                               | Statut Approuve Annule Complete                                         |                                                                                                    |                                                         |                                                                                                    |                                                                                                    |                                                                              |                                                                                                    |                                                           |                                                           |
|   | Glossaire                                              | Complète  Type de transfert Administratif De conformité Transfert       |                                                                                                    |                                                         |                                                                                                    |                                                                                                    | ~                                                                            |                                                                                                    |                                                           |                                                           |
|   |                                                        | Nom du compte du                                                        | rédant                                                                                                    | Tanen                                                   | an conteigne                                                                                                    |                                                                                                    |                                                                              |                                                                                                    |                                                           |                                                           |
| ľ |                                                        | Numéro de compte                                                        | du cêdant                                                                                                    |                                                         |                                                                                                    |                                                                                                    |                                                                              |                                                                                                    |                                                           |                                                           |
|   |                                                        | Type de compte du cédant                                                |                                                                                                    |                                                         | ion<br>tion<br>xre de compensation                                                                                                    |                                                                                                    | $\sim$                                                                       |                                                                                                    |                                                           |                                                           |
|   |                                                        | Nom du compte du<br>cessionnaire                                        |                                                                                                    |                                                         |                                                                                                    |                                                                                                    |                                                                              |                                                                                                    |                                                           |                                                           |
|   |                                                        | Numèro de compte du<br>cessionnaire                                     |                                                                                                    |                                                         |                                                                                                    |                                                                                                    |                                                                              |                                                                                                    |                                                           |                                                           |
|   |                                                        | Type de compte du<br>cessionnaire                                       |                                                                                                    |                                                         | lon<br>tion                                                                                                    |                                                                                                    | $\hat{}$                                                                     |                                                                                                    |                                                           |                                                           |
|   |                                                        | Date de la dernière mise à jour [<br>(De)                               |                                                                                                    |                                                         | re de compensation                                                                                                    | ~                                                                                                    |                                                                              |                                                                                                    |                                                           |                                                           |
|   |                                                        | (Jor)<br>Date de la dernière mise à jour                                |                                                                                                    |                                                         | <b>~</b>                                                                                                    | <b>~</b>                                                                                                    |                                                                              |                                                                                                    |                                                           |                                                           |
|   |                                                        | Résultats par page                                                      |                                                                                                    | 10 🗸                                                    | ·                                                                                                    |                                                                                                    |                                                                              |                                                                                                    |                                                           |                                                           |
|   |                                                        | Rechercher                                                              | Effacer                                                                                                    |                                                         |                                                                                                    |                                                                                                    |                                                                              |                                                                                                    |                                                           |                                                           |
|   |                                                        | Numéro<br>d'identification<br>du transfert                              | Dernière<br>mise à<br>jour                                                                                                    | Statut                                                  | Type de<br>transfert                                                                                                    | Nom du<br>compte du<br>cédant                                                                                                    | Type de<br>compte<br>du<br>cédant                                            | Nom du<br>compte du<br>cessionnaire                                                                                                    | Type de<br>compte du<br>cessionnaire                      | Quantité                                                  |
|   |                                                        | 126563                                                                  | 2018-04-<br>10<br>08:30:32<br>HAE                                                                                                    | Complété                                                | Général - de gré à<br>gré «= 3 jours                                                                                                    | Tremblay et<br>associés inc.<br>(QC2788-<br>3301)                                                                                                    | Général                                                                      | Citss et<br>associés Inc.<br>(QC2792-<br>3305)                                                                                                    | Général                                                   | 10 000                                                    |
|   |                                                        | <u>126562</u>                                                           | 2018-04-<br>09<br>16:43:24<br>HAE                                                                                                    | Proposé                                                 | Vers la chambre de<br>compensation                                                                                                    | Tremblay et<br>associés inc.<br>(QC2788-<br>3301)                                                                                                    | Général                                                                      | Compensation<br>Test Inc.<br>(QC2827-<br>3346)                                                                                                    | Chambre de<br>compensation                                | 1 000                                                     |
|   |                                                        | <u>126561</u>                                                           | 2018-04-<br>09<br>16:33:08<br>HAE                                                                                                    | Proposé                                                 | Retrait volontaire                                                                                                    | Tremblay et<br>associés inc.<br>(QC2788-<br>3301)                                                                                                    | Général                                                                      | Gouvemement<br>du Quèbec<br>(QCJ994-986)                                                                                                    | Retrait                                                   | 1 500                                                     |
|   |                                                        | <u>126559</u>                                                           | 2018-04-<br>09<br>16:10:16                                                                                                    | Complété                                                | Vers la chambre de<br>compensation                                                                                                    | Tremblay et associés Inc.                                                                                                    | Général                                                                      | Compensation<br>Test Inc.                                                                                                    | Chambre de<br>compensation                                | 1 000                                                     |
|   |                                                        |                                                                         | HAE                                                                                                    |                                                         |                                                                                                    | (QC2788-<br>3301)                                                                                                    |                                                                              | (QC2827-<br>3346)                                                                                                    |                                                           |                                                           |
|   |                                                        | 126558                                                                  | HAE<br>2018-04-<br>09<br>14:56:38<br>HAE                                                                                                    | Proposé                                                 | De conformité                                                                                                    | (QC2788-<br>3301)<br>Tremblay et<br>associés Inc.<br>(QC2788-<br>3301)                                                                                                    | Général                                                                      | (QC2827-<br>3346)<br>Tremblay et<br>associés Inc.<br>(QC2788-<br>3302)                                                                                                    | De conformité                                             | 67 000                                                    |
|   |                                                        | <u>126558</u><br><u>126389</u>                                          | HAE<br>2018-04-<br>09<br>14:56:38<br>HAE<br>2018-04-<br>05<br>14:50:42<br>HAE                                                                                                    | Proposé<br>Complété                                     | De conformité<br>Général - de gré à<br>gré > 3<br>fours/multiple/vente<br>tièe                                                                                 | (QC2788-<br>3301)<br>Tremblay et<br>associés inc.<br>(QC2788-<br>3301)<br>Test Corp.<br>(QC2789-<br>3303)                                                                                                    | Général<br>Général                                                           | (QC2827-<br>3346)<br>Tremblay et<br>associés inc.<br>(QC2788-<br>3302)<br>UAT et<br>associés inc.<br>(QC2793-<br>3308)                                                                                                    | De conformité<br>Général                                  | 67 000<br>20 000                                          |
|   |                                                        | 126558<br>126389<br>126390                                              | HAE<br>2018-04-<br>09<br>14:55:38<br>HAE<br>2018-04-<br>05<br>14:50:42<br>HAE<br>2018-04-<br>05<br>14:47:16<br>HAE                                                                                                    | Proposé<br>Complèté<br>Complèté                         | De conformité<br>Général - de gré à<br>gré > 3<br>foursimultiple/vente<br>liée<br>Général - Bourse                                                             | (QC2788-<br>3301)<br>Tremblay et<br>associes inc.<br>(QC2788-<br>3301)<br>Test Corp.<br>(QC2789-<br>3303)<br>Test Corp.<br>(QC2789-<br>3303)                                                                                                    | Général<br>Général<br>Général                                                | (QC2827-<br>3346)<br>Tremblay et<br>associés inc.<br>(QC2788-<br>3302)<br>UAT et<br>associés inc.<br>(QC2793-<br>3308)<br>TSWG Team<br>Inc. (QC2794-<br>3310)                                                                                                    | De conformité<br>Général<br>Général                       | 67 000<br>20 000<br>25 000                                |
|   |                                                        | 126558<br>126389<br>126390<br>126387                                    | HAE<br>2018-04-<br>09<br>14:56:38<br>HAE<br>2018-04-<br>05<br>14:47:16<br>HAE<br>2018-04-<br>05<br>14:45:26<br>HAE<br>2018-04-<br>05<br>14:45:28<br>14:45:28 | Proposé<br>Complété<br>Complété<br>Complété             | De conformité<br>Général - de gré à<br>gré > 3<br>pursimultiple/vente<br>liée<br>Général - Bourse<br>Général - de gré à<br>gré -= 3 jours                      | (QC2788-<br>3301)<br>Tremblay et<br>assooles inc.<br>(QC2788-<br>3301)<br>Test Corp.<br>(QC2789-<br>3303)<br>Test Corp.<br>(QC2789-<br>3303)<br>Tremblay et<br>assooles inc.<br>(QC2788-<br>3301)                                                                                                    | Général<br>Général<br>Général<br>Général                                     | (QC2827-<br>3346)<br>Tremblay et<br>associes inc.<br>(QC2788-<br>3302)<br>UAT et<br>associes inc.<br>(QC2793-<br>3308)<br>TSWG Team<br>Inc. (QC2794-<br>3310)<br>Citss et<br>associes inc.<br>(QC2792-<br>3306)                                                   | De conformité<br>Général<br>Général<br>Général            | 67 000<br>20 000<br>25 000<br>40 000                      |
|   |                                                        | 126558<br>126389<br>126390<br>126387<br>126385                          | HAE<br>2018-04-<br>09<br>14:56:38<br>HAE<br>2018-04-<br>05<br>14:47:16<br>HAE<br>2018-04-<br>05<br>14:47:16<br>HAE<br>2018-04-<br>05<br>14:45:26<br>HAE<br>2018-04-<br>05<br>14:44:31<br>HAE                                                                                                    | Proposé<br>Complété<br>Complété<br>Complété             | De conformité<br>Général - de gré à<br>gré > 3<br>Joursimultiple/vente<br>liée<br>Général - de gré à<br>gré <= 3 Jours<br>Général - de gré à<br>gré <= 3 Jours | (QC2785-<br>3301)<br>Tremblay et<br>associés linc.<br>(QC2785-<br>3303)<br>Test Corp.<br>(QC2785-<br>3303)<br>Test Corp.<br>(QC2785-<br>3303)<br>Tremblay et<br>associés linc.<br>(QC2792-<br>3306)<br>Citiss et<br>associés linc.<br>(QC2792-<br>3306)                                                                                                  | Général<br>Général<br>Général<br>Général<br>Général                          | (QC2827-<br>3346)<br>Tremblay et<br>associés linc.<br>(QC2786-<br>3302)<br>UAT et<br>associés linc.<br>(QC2793-<br>3308)<br>TSWG Team<br>Inc. (QC2794-<br>3306)<br>Citiss et<br>associés linc.<br>(QC2794-<br>3306)<br>Test Corp.<br>(QC2795-<br>3306)            | De conformité<br>Général<br>Général<br>Général            | 67 000<br>20 000<br>25 000<br>40 000<br>25 000            |
|   |                                                        | 126558<br>126389<br>126390<br>126387<br>126385<br>126385                | HAE<br>2018-04-<br>09<br>14:56:38<br>HAE<br>2018-04-<br>05<br>14:45:42<br>HAE<br>2018-04-<br>05<br>14:47:16<br>HAE<br>2018-04-<br>05<br>14:45:36<br>HAE<br>2018-04-<br>05<br>14:44:31<br>HAE<br>2018-04-<br>05<br>14:44:31<br>HAE                                                                                                    | Proposé<br>Complèté<br>Complèté<br>Complèté<br>Complèté | De conformité<br>Général - de gré à<br>gré > 3<br>pursimultiple/vente<br>liée<br>Général - de gré à<br>gré <= 3 jours<br>Général - de gré à<br>gré <= 3 jours  | (QC2788-<br>3301)<br>Tremblay et<br>assooles inc.<br>(QC2788-<br>3303)<br>Test Corp.<br>(QC2789-<br>3303)<br>Trest Corp.<br>(QC2789-<br>3303)<br>Tremblay et<br>assooles inc.<br>(QC2788-<br>3301)<br>Citss et<br>assooles inc.<br>(QC2782-<br>3301)<br>Citss et<br>assooles inc.<br>(QC2782-<br>3301)<br>Citss et<br>assooles inc.<br>(QC2782-<br>3301) | Général<br>Général<br>Général<br>Général<br>Général<br>Mise en<br>droulation | (QC2827-<br>3346)<br>Tremblay et<br>associes inc.<br>(QC2788-<br>3302)<br>UAT et<br>associes inc.<br>(QC2793-<br>3308)<br>TSWG Team<br>Inc. (QC2794-<br>3310)<br>Citiss et<br>associes inc.<br>(QC2792-<br>3303)<br>Test Corp.<br>(QC2785-<br>3303)<br>Test Corp. | De conformité<br>Général<br>Général<br>Genéral<br>Général | 67 000<br>20 000<br>25 000<br>40 000<br>25 000<br>174 896 |

# Figure 24 : Historique des transferts de tous les comptes

## 6.2 Accéder à l'historique des transferts d'un compte en particulier

Dans le présent exemple, l'utilisateur désire visualiser l'historique des transferts du compte général.

**ÉTAPE 1** Sélectionner le compte désiré. Cliquer sur le bouton « Visualiser » correspondant au compte désiré dans la colonne « Actions » de l'encadré « Mes comptes », à partir de la page d'accueil de (Figure 25).

Dans l'exemple illustré à la Figure 26, l'utilisateur a accès au compte général QC2792-3306 de Citss et associés Inc. Dans le bas de cette page se trouvent deux onglets, « Avoirs » et « Transferts », l'onglet « Avoirs » s'affichant par défaut.

|                                | Bienvenue                                                                                        | au systeme C                                                                                                    | IISS de                                                         | ia WCI                                                                                                    | Dernière                                                                                   | e tentative d'ouverture de                                                                  | e session qu<br>2018-04-09              | ii a échoi<br>15:57:44                                                 |
|--------------------------------|--------------------------------------------------------------------------------------------------|----------------------------------------------------------------------------------------------------|-----------------------------------------------------------------|----------------------------------------------------------------------------------------------------|--------------------------------------------------------------------------------------------|---------------------------------------------------------------------------------------------|-----------------------------------------|------------------------------------------------------------------------|
| our nous joindre               | Mes comptes                                                                                      |                                                                                                    |                                                                 |                                                                                                    |                                                                                            |                                                                                             |                                         |                                                                        |
| lon profil utilisateur         | Dénomination                                                                                     | Dénomination<br>commerciale                                                                                                    | Type de<br>compte                                               | Numéro de<br>compte                                                                                        | Gouverne<br>participar                                                                     | ment Statut du<br>it compte                                                                 | Actie                                   | ons                                                                    |
| uverture d'un compte<br>énéral | Tremblay et associés Inc.                                                                        | Tremblay et associés                                                                                                    | Général                                                         | QC2788-3301                                                                                                | Québec                                                                                     | Actif                                                                                       | Vis                                     | ualiser                                                                |
| apporte                        | Tremblay et associés Inc.                                                                        | Tremblay et associés                                                                                                    | De conformité                                                   | QC2788-3302                                                                                                | Québec                                                                                     | Actif                                                                                       | Vis                                     | ualiser                                                                |
| ipports                        | Test Corp.                                                                                       | Quebec Account                                                                                                    | Général                                                         | QC2789-3303                                                                                                | Québec                                                                                     | Actif                                                                                       | Vis                                     | ualiser                                                                |
| ossaire                        | Marie Tremblay                                                                                   |                                                                                                    | Général                                                         | QC2790-3304                                                                                                | Québec                                                                                     | Actif                                                                                       | Vis                                     | ualiser                                                                |
|                                | Citss et associés<br>Inc.                                                                        | Citss Org. account                                                                                                    | Général                                                         | QC2792-3306                                                                                                | Québec                                                                                     | Actif                                                                                       | Vis                                     | ualiser                                                                |
|                                |                                                                                                  |                                                                                                    |                                                                 |                                                                                                    |                                                                                            |                                                                                             |                                         |                                                                        |
|                                | Transferts en a                                                                                  | ttente                                                                                                    |                                                                 |                                                                                                    |                                                                                            |                                                                                             |                                         |                                                                        |
|                                | Transferts en au<br>Numéro<br>d'identification du<br>transfert                                   | Nom du compte<br>du cédant                                                                                                    | Type de<br>compte du<br>cédant                                  | Nom du co<br>cessionna                                                                                     | ompte du<br>ire                                                                            | Type de compte du<br>cessionnaire                                                           | Statut                                  | Mis à<br>jour l                                                        |
|                                | Transferts en a<br>Numéro<br>d'identification du<br>transfert<br>126558                          | ttente<br>Nom du compte<br>du cédant<br>Tremblay et<br>associés Inc.<br>(QC2788-3301)                                                                                                    | Type de<br>compte du<br>cédant<br>Général                       | Nom du co<br>cessionna<br>Tremblay el<br>Inc. (QC278                                                       | ompte du<br>ire<br>t associés<br>38-3302)                                                  | Type de compte du<br>cessionnaire<br>De conformité                                          | Statut<br>Proposé                       | Mis à<br>jour le<br>2018-<br>04-09                                     |
|                                | Transferts en at<br>Numéro<br>d'identification du<br>transfert<br><u>126558</u><br><u>126561</u> | Nom du compte<br>du cédant           Tremblay et<br>associés inc.<br>(QC2788-3301)           Tremblay et<br>associés inc.<br>(QC2788-3301)                                                                                                    | Type de<br>compte du<br>cédant<br>Général<br>Général            | Nom du co<br>cessionna<br>Tremblay el<br>Inc. (QC278<br>Gouvernem<br>Québec (QC                            | ompte du<br>ire<br>tassociés<br>88-3302)<br>ent du<br>CJ994-986)                           | Type de compte du<br>cessionnaire<br>De conformité<br>Retrait                               | Statut<br>Proposé<br>Proposé            | Mis à<br>jour l<br>2018-<br>04-09<br>2018-<br>04-09                    |
|                                | Transferts en at<br>Numéro<br>d'identification du<br>transfert<br>126558<br>126561<br>126562     | Nom du compte<br>du cédant           Tremblay et<br>associés Inc.<br>(QC2788-3301)           Tremblay et<br>associés Inc.<br>(QC2788-3301)           Tremblay et<br>associés Inc.<br>(QC2788-3301)           Tremblay et<br>associés Inc.<br>(QC2788-3301) | Type de<br>compte du<br>cédant<br>Général<br>Général<br>Général | Nom du cc<br>cessionna<br>Tremblay el<br>Inc. (QC276<br>Gouvernem<br>Québec (QC<br>Compensat<br>(QC2827-3) | ompte du<br>ire<br>t associés<br>88-3302)<br>ent du<br>CJ994-986)<br>ion Test Inc.<br>346) | Type de compte du<br>cessionnaire<br>De conformité<br>Retrait<br>Chambre de<br>compensation | Statut<br>Proposé<br>Proposé<br>Proposé | Mis à<br>jour le<br>2018-<br>04-09<br>2018-<br>04-09<br>2018-<br>04-09 |

Figure 25 : Page d'accueil de l'utilisateur du système CITSS

# **ÉTAPE 2** Sélectionner l'onglet « Transferts ». Cliquer sur l'onglet « Transferts » pour accéder à l'historique des transferts du compte.

La liste des transferts du compte s'affiche dans le bas de cette page. Elle fournit des renseignements clés sur chaque transfert :

- le numéro d'identification du transfert;
- la date de la dernière mise à jour;
- le statut relatif à l'état du transfert;
- le nom du compte du cédant;

- le nom du compte du cessionnaire;
- la quantité de droits d'émission proposée;
- la quantité de droits d'émission transférée.

La liste peut être extraite en format Excel ou CSV en cliquant sur le lien correspondant affiché en dessous du tableau, du côté droit.

Figure 26 : Page « Compte général » (onglet transfert)

| Fermer la session<br>Accueil<br>Pour nous joindre | Compte Généra                                       | npte sont présenté                                   | s et as                                      | Sociés Inc. (<br>Cliquez sur le bouton « D                                                                                                    | (QC2792-33)<br>étails du compte » pour o                                                                                                    | 06)<br>consulter ou modifie            | er les renseignement:<br>n « Pronoser un |
|---------------------------------------------------|-----------------------------------------------------|------------------------------------------------------|----------------------------------------------|----------------------------------------------------------------------------------------------------|----------------------------------------------------------------------------------------------------|----------------------------------------|------------------------------------------|
| Mon profil utilisateur                            | transfert » à partir de l'onglet « A                | voirs ». Pour cons                                   | ulter l'historiqu                            | e des transferts de ce cor                                                                                                    | mpte, sélectionnez l'ongle                                                                                                    | et « Transferts ».                     |                                          |
| Ouverture d'un compte                             | Numéro de compte                                    | QC2792-                                              | 3306                                         |                                                                                                    |                                                                                                    |                                        |                                          |
| général                                           | Type de compte                                      | Général                                              |                                              |                                                                                                    |                                                                                                    |                                        |                                          |
| Rapports                                          | Statut du compte                                    | Actif                                                |                                              |                                                                                                    |                                                                                                    |                                        |                                          |
|                                                   | Solde du compte                                     | 339 216                                              |                                              |                                                                                                    |                                                                                                    |                                        |                                          |
| Glossaire                                         | Solde du compte disponible                          | 339 216                                              |                                              |                                                                                                    |                                                                                                    |                                        |                                          |
|                                                   | Détails du compte                                   |                                                      |                                              |                                                                                                    |                                                                                                    |                                        |                                          |
|                                                   |                                                     |                                                      |                                              |                                                                                                    |                                                                                                    |                                        |                                          |
|                                                   |                                                     |                                                      |                                              |                                                                                                    |                                                                                                    |                                        |                                          |
|                                                   | Avoirs Transferts                                   |                                                      |                                              |                                                                                                    |                                                                                                    |                                        |                                          |
|                                                   | Numéro<br>d'identification du<br>transfert          | Dernière<br>mise à<br>jour                           | Statut                                       | Nom du<br>compte du<br>cédant                                                                                                    | Nom du<br>compte du<br>cessionnaire                                                                                                    | Quantité<br>proposée                   | Quantité<br>transférée                   |
|                                                   | <u>126563</u>                                       | 2018-04-10                                           | Complété                                     | Tremblay et                                                                                                    | Citss et associés                                                                                                    | 10 000                                 | 10 000                                   |
|                                                   |                                                     |                                                      |                                              | associés Inc.<br>(QC2788-3301)                                                                                                    | Inc. (QC2792-<br>3306)                                                                                                    |                                        |                                          |
|                                                   | <u>126387</u>                                       | 2018-04-05                                           | Complété                                     | associés Inc.<br>(QC2788-3301)<br>Tremblay et<br>associés Inc.<br>(QC2788-3301)                                                                                                    | Inc. (QC2792-<br>3306)<br>Citss et associés<br>Inc. (QC2792-<br>3306)                                                                                                    | 40 000                                 | 40 000                                   |
|                                                   | <u>126387</u><br><u>126388</u>                      | 2018-04-05<br>2018-04-05                             | Complété<br>Complété                         | associés Inc.<br>(QC2788-3301)<br>Tremblay et<br>associés Inc.<br>(QC2788-3301)<br>Citss et associés<br>Inc. (QC2792-<br>3306)                                                                                             | Inc. (QC2792-<br>3306)<br>Citss et associés<br>Inc. (QC2792-<br>3306)<br>Test Corp.<br>(QC2789-3303)                                                                                               | 40 000                                 | 40 000                                   |
|                                                   | 126387         126388         126386                | 2018-04-05<br>2018-04-05<br>2018-04-04               | Complété<br>Complété<br>Complété             | associés Inc.<br>(QC2788-3301)<br>Tremblay et<br>associés Inc.<br>(QC2788-3301)<br>Citss et associés<br>Inc. (QC2792-<br>3306)<br>Gouvernement du<br>Québec (QCJ994-<br>987)                                               | Inc. (QC2792-<br>3306)<br>Citss et associés<br>Inc. (QC2792-<br>3306)<br>Test Corp.<br>(QC2789-3303)<br>Citss et associés<br>Inc. (QC2792-<br>3306)                                                | 40 000<br>-25 000<br>240 216           | 40 000<br>-25 000<br>240 216             |
|                                                   | 126387         126388         126386         126383 | 2018-04-05<br>2018-04-05<br>2018-04-04<br>2018-04-04 | Complété<br>Complété<br>Complété<br>Complété | associés Inc.<br>(QC2788-3301)<br>Tremblay et<br>associés Inc.<br>(QC2788-3301)<br>Citss et associés<br>Inc. (QC2792-<br>3306)<br>Gouvernement du<br>Québec (QCJ994-<br>987)<br>Gouvernement du<br>Québec (QCJ994-<br>987) | Inc. (QC2792-<br>3306)<br>Citss et associés<br>Inc. (QC2792-<br>3306)<br>Test Corp.<br>(QC2789-3303)<br>Citss et associés<br>Inc. (QC2792-<br>3306)<br>Citss et associés<br>Inc. (QC2792-<br>3306) | 40 000<br>-25 000<br>240 216<br>74 000 | 40 000<br>-25 000<br>240 216<br>74 000   |

### 6.3 Obtenir les détails relatifs à un transfert

Pour obtenir l'ensemble des détails relatifs à un transfert, l'utilisateur doit cliquer sur le numéro d'identification du transfert qui se trouve dans la colonne de gauche de l'historique des transferts, disponible à partir de la page « Historique des transferts de tous les comptes » (section 6.1) ou de la page d'un compte en particulier (section 6.2).

Comme le présente la Figure 27, le tableau « Historique des événements de transfert » de la page « Détails du transfert des droits d'émission » indique chaque événement, la date et l'heure du transfert, les commentaires associés et son auteur.

La colonne « Événement » désigne les différentes phases du processus de transfert : proposition, approbation, acceptation et une quatrième phase, appelée achèvement, qui

correspond au moment où le transfert est complété. La date et l'heure des événements sont indiquées en fonction de l'heure de l'Est (HE), normale ou avancée, selon les saisons.

Tous les RC/RCP et AOC de comptes du cédant et du cessionnaire peuvent visualiser les commentaires formulés pendant les différents événements. Par contre, le nom des RC/RCP qui interviennent dans les différents événements ne sera pas divulgué aux RCP, RC et AOC des autres comptes, à moins que ceux-ci ne soient des utilisateurs autorisés à agir dans les deux comptes. Ainsi, le nom RC/RCP du cédant intervenant dans les phases de proposition et d'approbation du transfert ne sera pas accessible aux RCP, RC et AOC du cessionnaire. Le nom du représentant de comptes qui accepte le transfert au nom du cessionnaire ne sera pas non plus divulgué aux RCP, RC et AOC du cédant.

#### Figure 27 : Page « Détails du transfert des droits d'émission »

#### Détails du transfert de droits d'émission

Cette page présente l'information détaillée à propos du transfert correspondant au numéro d'identification de transfert indiqué. Le statut de ce transfert (proposé, approuvé, complété) indique la dernière étape qui a été complétée par les représentants de comptes du cédant et du cessionnaire. La proposition de transfert doit être approuvée, par un représentant de comptes du cédant différent de celui qui a soumis la proposition, avant minuit (heure de l'Est) le second jour calendaire suivant la proposition de transfert. Le transfert doit être accepté, par un représentant de comptes du cessionnaire, avant minuit (heure de l'Est) le troisième jour calendaire suivant la proposition de transfert.

| Numéro de compte                        | QC2792-3306                       |
|-----------------------------------------|-----------------------------------|
| Type de compte                          | Général                           |
| Numéro d'identification du<br>transfert | 126563                            |
| Туре                                    | Général - de gré à gré <= 3 jours |
| Droits d'émission                       | 2017 Unité d'émission             |
| Statut du transfert                     | Complété ?                        |
| Date de l'entente                       | 2018-04-09                        |
| Date de la transaction                  |                                   |
| Date de transaction non précisée        | Oui                               |
| Prix                                    | 17,00 \$                          |
| Devise                                  | CAD                               |
| Si le prix est de zéro, le transfert:   |                                   |
| Quantité                                | 10 000                            |

#### Comptes

|                          | Compte du cédant          | Compte du cessionnaire |
|--------------------------|---------------------------|------------------------|
| Dénomination sociale     | Tremblay et associés Inc. | Citss et associés Inc. |
| Dénomination commerciale | Tremblay et associés      | Citss Org. account     |
| Numéro de compte         | QC2788-3301               | QC2792-3306            |
| Type de compte           | Général                   | Général                |

#### Historique des événements de transfert

| Événement   | Date de l'événement     | Commentaire | Action realisée par |  |
|-------------|-------------------------|-------------|---------------------|--|
| Proposition | 2018-04-09 16:49:23 HAE |             | Marie Tremblay      |  |
| Approbation | 2018-04-09 16:56:43 HAE |             | Test_BW One         |  |
| Acceptation | 2018-04-10 08:30:32 HAE |             | Marie Tremblay      |  |
| Achèvement  | 2018-04-10 08:30:32 HAE |             | Marie Tremblay      |  |
| Retour      |                         |             |                     |  |

# 7. Présentation des comptes de droits d'émission

Le système CITSS permet d'enregistrer la propriété de droits d'émission et les renseignements relatifs aux comptes. Il permet également d'effectuer et d'enregistrer les transferts de droits d'émission réalisés entre émetteurs, participants et le ministre. Chaque émetteur ou participant du système CITSS dispose de comptes, dont le type dépend du type d'entité. De plus, le ministre dispose de plusieurs comptes afin d'administrer la mise en

circulation, l'allocation, la vente, et le retrait de droits d'émission dans le système CITSS.

## 7.1 Comptes des émetteurs et des participants

Au Québec, le système CITSS comprend deux types de compte, attribués en fonction du type d'entité : le compte général et le compte de conformité.

#### Compte général

Chaque émetteur et participant du système CITSS dispose d'un compte général afin d'y conserver ses droits d'émission. Les transferts courants (achat/vente) de droits d'émission entre émetteurs et participants ont lieu entre leurs comptes généraux.

#### Compte de conformité

Seuls les émetteurs disposent d'un compte de conformité. Le compte de conformité permet aux émetteurs de remettre les droits d'émission nécessaires à la couverture de leurs émissions de GES en vertu des exigences relatives au Règlement.

#### 7.2 Compte de chambre de compensation

Les chambres de compensation enregistrées dans le système CITSS disposent d'un compte de chambre de compensation, leur permettant de détenir temporairement des droits d'émission, afin de compenser des opérations sur une base multilatérale en tant que contrepartie centrale.

#### 7.3 Statuts du compte

Le statut d'un compte détermine s'il est possible ou non d'effectuer des transferts de droits d'émission à partir de ce compte. C'est aussi en fonction de celui-ci que le système CITSS envoie ou non de l'information à l'administrateur de la vente aux enchères et de la vente de gré à gré du ministre dans le cadre du processus d'inscription à une vente aux enchères. Le registraire du SPEDE peut assigner aux comptes sept statuts différents.

• Actif

Il s'agit du statut habituel d'un compte. Il est alors possible de transférer et de recevoir des droits d'émission.

#### • Restreint – Ne peut transférer

Il est possible de recevoir des droits d'émission, mais il n'est pas possible d'en transférer.

#### • Restreint – Ne peut recevoir

Il est possible de transférer des droits d'émission, mais il n'est pas possible d'en recevoir.

#### Restreint – Ne peut transférer ou recevoir

Il n'est pas possible de transférer ni de recevoir des droits d'émission.

#### • Suspendu

Il n'est pas possible de transférer ni de recevoir des droits d'émission. Des exigences réglementaires et des restrictions supplémentaires s'appliquent aux comptes suspendus.

#### • Inactif

Il n'est pas possible de transférer ni de recevoir des droits d'émission. Ce statut n'apparaît pas automatiquement après une période d'inactivité, il doit être choisi manuellement par le registraire du SPEDE. Pour redevenir actif, le compte doit être également manuellement réactivé par le registraire du SPEDE.

#### • Fermé

Il n'est pas possible de transférer ni de recevoir des droits d'émission. Ce statut doit être choisi manuellement par le registraire du SPEDE.

**NOTE** : Si le statut du compte d'un émetteur ou d'un participant est soit actif, restreint – ne peut transférer, restreint – ne peut recevoir, ou restreint – ne peut transférer ou recevoir, et que l'émetteur ou le participant a consenti au partage des renseignements à la page sur l'avis concernant les ventes du gouvernement dans le système CITSS, ses renseignements généraux et ceux de ses représentants de comptes **seront transférés** à l'administrateur des ventes du gouvernement et à l'administrateur des services financiers mandatés par le gouvernement. Si le statut du compte d'un émetteur ou d'un participant est soit suspendu, inactif ou fermé, et que l'émetteur ou le participant a consenti au partage des renseignements à la page sur l'avis concernant les ventes du gouvernement, ses renseignements généraux et ceux des représentants de comptes **NE SERONT PAS TRANSFÉRÉS** à l'administrateur des ventes du gouvernement et à l'administrateur des services financiers mandatés par le gouvernement et à l'administrateur des services financiers participant est soit suspendu, inactif ou fermé, et que l'émetteur ou le participant a consenti au partage des renseignements à la page sur l'avis concernant les ventes du gouvernement, ses renseignements généraux et ceux des représentants de comptes **NE SERONT PAS TRANSFÉRÉS** à l'administrateur des ventes du gouvernement et à l'administrateur des services financiers mandatés par le gouvernement.

# 8. Emplacement du numéro de compte et du numéro de référence de l'entité

Lors d'un transfert à un autre émetteur ou à un autre participant, un RC/RCP du cessionnaire doit fournir le numéro de compte et le numéro de référence de l'entité de l'émetteur, du participant ou de la chambre de compensation qu'il représente au RC/RCP du cédant.

Le numéro de compte se trouve à la page d'accueil de l'utilisateur du système CITSS, comme l'illustre l'encadré bleu de la Figure 28.

Le numéro de référence de l'entité figure à la page « Détails du compte » de chaque compte. Pour y accéder, le RC/RCP doit, à partir de la page d'accueil de l'utilisateur, sélectionner un compte en cliquant sur le bouton « Visualiser » dans la colonne « Actions » (voir la flèche bleue à la Figure 28).

Figure 28 : Page d'accueil de l'utilisateur du système CITSS présentant les numéros de comptes

| Mes comptes                                   |                             |                   |                     |                             |                  |                   |
|-----------------------------------------------|-----------------------------|-------------------|---------------------|-----------------------------|------------------|-------------------|
| Dénomination                                  | Dénomination<br>commerciale | Type de<br>compte | Numéro de<br>compte | Gouvernement<br>participant | Statut du compte | Actions           |
| un compte <u>Tremblay et</u><br>associés Inc. | Tremblay et associés        | Général           | QC2788-3301         | Québec                      | Actif            | Visualiser        |
| Tremblay et associés Inc.                     | Tremblay et associés        | De<br>conformité  | QC2788-3302         | Québec                      | Actif            | Visualiser        |
| Test Corp.                                    | Quebec Account              | Général           | QC2789-3303         | Québec                      | Actif            | Visualiser        |
| Marie Tremblay                                |                             | Général           | QC2790-3304         | Québec                      | Actif            | Visualiser        |
| Citss et associés<br>Inc.                     | Citss Org. account          | Général           | QC2792-3306         | Québec                      | Actif            | Visualiser        |
| 1 <u>2</u> Suivant                            |                             |                   |                     | )                           | 1-5 de           | 6 enregistrements |
|                                               |                             |                   |                     |                             |                  |                   |
|                                               |                             |                   |                     |                             |                  |                   |
|                                               | ttanta                      |                   |                     |                             |                  |                   |

Le RC/RCP est alors dirigé vers la page « Compte général » de l'entité. Le numéro de référence de l'entité se trouve sur la page « Détails du compte » illustrée à la Figure 29, dans l'onglet « Général », qui s'affiche par défaut.

Figure 29 : Page « Détails du compte » du système CITSS contenant le numéro de référence de l'entité

| Fermer la session<br>Accueil<br>Pour nous joindre<br>Mon profil utilisateur<br>Ouverture d'un compte<br>général | Tremblay et associés Inc.<br>Cette page contient les renseignements de votre compte ou ensemble de comptes. Vous pouvez proposer des changements aux renseignements conte<br>dans les onglets « Général » et « Coordonnées » en sélectionnant le bouton « Modifier les renseignements » au bas de la page. Vous pouvez supprime<br>représentants de comptes ou des agents d'observation de comptes ou remplacer ceux-ci en sélectionnant les onglets « Représentants » ou « Agents<br>d'observation ». Vous pouvez aussi indiquer votre consentement au partage des renseignements sur l'entité et ses représentants de comptes à<br>l'administrateur des ventes du gouvernement et l'administrateur de services financiers pour faciliter l'inscription aux ventes du gouvernement sous l'ongle<br>Ventes du gouvernement ». |                                              |  |  |  |  |
|----------------------------------------------------------------------------------------------------|----------------------------------------------------------------------------------------------------|----------------------------------------------|--|--|--|--|
| Rapports                                                                                                    | Compte Général Compte De conformité                                                                                                    |                                              |  |  |  |  |
| Glossaire                                                                                                    | Général         Coordonnées         Représentants         Agent d'observation           Établissements                                                                                                    | Limites de possession Ventes du gouvernement |  |  |  |  |
|                                                                                                    | Renseignements généraux                                                                                                    |                                              |  |  |  |  |
|                                                                                                    | Numéro d'identification QC2788<br>d'entité CITSS                                                                                                    |                                              |  |  |  |  |
|                                                                                                    | Dénomination sociale Tremblay et associés Inc.                                                                                                    |                                              |  |  |  |  |
|                                                                                                    | Dénomination commerciale Tremblay et associés                                                                                                    |                                              |  |  |  |  |
|                                                                                                    | Numéro de référence de 64889886<br>l'entité                                                                                                    |                                              |  |  |  |  |
|                                                                                                    | Gouvernement participant Québec                                                                                                    |                                              |  |  |  |  |
|                                                                                                    | Type d'entité Émetteur                                                                                                    |                                              |  |  |  |  |
|                                                                                                    | Renseignements d'incorporation/constitution<br>Endroit de Québec<br>constitution/incorporation                                                                                                    |                                              |  |  |  |  |

# 9. Soutien aux utilisateurs du système CITSS

Pour les questions relatives au système de plafonnement et d'échange de droits d'émission de gaz à effet de serre (SPEDE) ou pour obtenir de l'aide au sujet du système CITSS ou de l'inscription de l'utilisateur, il est possible de consulter la section du marché du carbone sur le site Web du Ministère de l'Environnement, de la Lutte contre les changements climatiques, de la Faune et des Parcs consacrée à ce système à l'adresse suivante :

https://www.environnement.gouv.qc.ca/changements/carbone/transferts-droits.htm

On peut aussi communiquer avec le service de soutien aux utilisateurs du système CITSS en appelant au 418 521-3868, option 3 ou au numéro sans frais 1 833 522-0935, option 3. On peut aussi envoyer un courriel à l'adresse suivante : registraireqc-spede@environnement.gouv.qc.ca.

Environnement, Lutte contre les changements climatiques, Faune et Parcs